# Mise en service

Capteur radar pour mesure de niveau continue

# **VEGAPULS Air 41**

Appareil autonome avec transmission radio de valeur de mesure

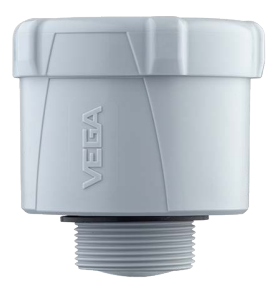

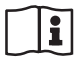

Document ID: 64808

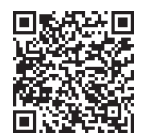

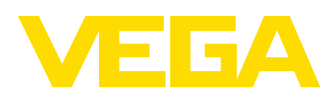

# Table des matières

| 1  | À pro                                                          | pos de ce document                                                                                                    | 4                                       |
|----|----------------------------------------------------------------|----------------------------------------------------------------------------------------------------|-----------------------------------------|
|    | 1.1                                                            | Fonction                                                                                                    | 4                                       |
|    | 1.2                                                            | Personnes concernées                                                                                                    | 4                                       |
|    | 1.3                                                            | Symbolique utilisée                                                                                                    | 4                                       |
| 2  | Pour                                                           | votre sécurité                                                                                                    | 5                                       |
|    | 2.1                                                            | Personnel autorisé                                                                                                    | 5                                       |
|    | 2.2                                                            | Utilisation appropriée                                                                                                    | 5                                       |
|    | 2.3                                                            | Avertissement contre les utilisations incorrectes                                                                                                    | 5                                       |
|    | 2.4                                                            | Consignes de securite generales                                                                                                    | 5<br>6                                  |
|    | 2.5                                                            | Pave de mise en œuvre - réseau de táléphonie mobile. LoRaWan                                                                                                    | 0<br>6                                  |
|    | 2.7                                                            | Mode de fonctionnement - signal radar                                                                                                    | 0<br>6                                  |
| 2  | Desc                                                           | rintion du produit                                                                                                    | 7                                       |
| 5  | 3.1                                                            | Structure                                                                                                    | <i>1</i><br>7                           |
|    | 3.2                                                            | Eonctionnement                                                                                                    |                                         |
|    | 3.3                                                            | Paramétrage                                                                                                    | 9                                       |
|    | 3.4                                                            | Emballage, transport et stockage                                                                                                    | 10                                      |
|    | 3.5                                                            | Accessoires                                                                                                    | 11                                      |
| 4  | Mont                                                           | age                                                                                                    | 12                                      |
|    | 4.1                                                            | Remarques générales                                                                                                    | 12                                      |
|    | 4.2                                                            | Consignes de montage                                                                                                    | 12                                      |
| 5  | Prote                                                          | ction d'accès                                                                                                    | 17                                      |
|    | 5.1                                                            | Interface sans fil Bluetooth                                                                                                    | 17                                      |
|    | 5.2                                                            | Protection du paramétrage                                                                                                    | 17                                      |
|    | 5.3                                                            | Enregistrement du code dans myVEGA                                                                                                    | 18                                      |
| 6  | Mise                                                           | en service - les étapes essentielles                                                                                                    | 19                                      |
| 7  | Onbo                                                           | arding                                                                                                    | 21                                      |
|    | 7.1                                                            | Onboarding à l'activation avec l'appli VEGA Inventory System                                                                                                    | 21                                      |
|    | 7.2                                                            | Onboarding en cas d'activation avec aimant                                                                                                    | 23                                      |
| 8  | Mode                                                           | es de service, activer, fonction de l'appareil                                                                                                    | 26                                      |
|    | 8.1                                                            | Modes de service                                                                                                    | 26                                      |
|    | 8.2                                                            | Activer                                                                                                    | 26                                      |
|    | 8.3                                                            | Jonction de réseau, fonction de mesure                                                                                                    | 27                                      |
|    | 8.4                                                            | Mesure individuelle                                                                                                    | 28                                      |
|    | 8.5                                                            | Détermination du lieu                                                                                                    | 28                                      |
|    | 0.0                                                            |                                                                                                    | 29                                      |
| 9  | Trans                                                          | mission des valeurs mesurées et des données dans le cloud                                                                                                    | 30                                      |
|    |                                                                |                                                                                                    |                                         |
|    | 9.1                                                            | Bases de communication                                                                                                    | 30                                      |
|    | 9.1<br>9.2                                                     | Bases de communication<br>NB-IoT/LTE-M - VEGA Inventory System                                                                                                    | 30<br>30                                |
|    | 9.1<br>9.2<br>9.3<br>9.4                                       | Bases de communication<br>NB-IoT/LTE-M - VEGA Inventory System<br>LoRa-WAN (Fall back) - VEGA Inventory System<br>NB-IoT/I TE-M - VEGA Cloud                                                                                                    | 30<br>30<br>31<br>32                    |
|    | 9.1<br>9.2<br>9.3<br>9.4<br>9.5                                | Bases de communication<br>NB-IoT/LTE-M - VEGA Inventory System<br>LoRa-WAN (Fall back) - VEGA Inventory System<br>NB-IoT/LTE-M - VEGA Cloud<br>LoRaWAN - Réseaux privés                                                                                            | 30<br>30<br>31<br>32<br>32              |
| 10 | 9.1<br>9.2<br>9.3<br>9.4<br>9.5                                | Bases de communication<br>NB-IoT/LTE-M - VEGA Inventory System<br>LoRa-WAN (Fall back) - VEGA Inventory System<br>NB-IoT/LTE-M - VEGA Cloud<br>LoRaWAN - Réseaux privés                                                                                            | 30<br>30<br>31<br>32<br>32              |
| 10 | 9.1<br>9.2<br>9.3<br>9.4<br>9.5<br><b>Mise</b>                 | Bases de communication<br>NB-loT/LTE-M - VEGA Inventory System<br>LoRa-WAN (Fall back) - VEGA Inventory System<br>NB-loT/LTE-M - VEGA Cloud<br>LoRaWAN - Réseaux privés<br>en service avec smartphone/tablette (Bluetooth)<br>Prénarations                         | 30<br>30<br>31<br>32<br>32<br><b>33</b> |
| 10 | 9.1<br>9.2<br>9.3<br>9.4<br>9.5<br><b>Mise</b><br>10.1<br>10.2 | Bases de communication<br>NB-loT/LTE-M - VEGA Inventory System<br>LoRa-WAN (Fall back) - VEGA Inventory System<br>NB-loT/LTE-M - VEGA Cloud<br>LoRaWAN - Réseaux privés<br>en service avec smartphone/tablette (Bluetooth)<br>Préparations<br>Établir la connexion | 30<br>31<br>32<br>32<br><b>33</b><br>33 |

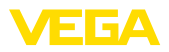

|    | 10.3  | Paramétrage                                               | 34 |
|----|-------|-----------------------------------------------------------|----|
| 11 | Mise  | en service par PC/portable (Bluetooth)                    | 36 |
|    | 11.1  | Préparations                                              | 36 |
|    | 11.2  | Établir la connexion                                      | 36 |
|    | 11.3  | Paramétrage                                               | 37 |
| 12 | Confi | gurer la voie de mesure au moyen du VEGA Inventory System | 39 |
| 13 | Parar | nétrer l'appareil via VEGA Inventory System               | 41 |
| 14 | Aper  | çu des menus                                              | 42 |
| 15 | Diagr | nostic et maintenance                                     | 46 |
| 15 | 15 1  |                                                           | 16 |
|    | 15.1  | Élimination des défauts                                   | 40 |
|    | 15.3  | Messages d'état selon NE 107                              | 47 |
|    | 15.4  | Traitement des erreurs de mesure                          | 50 |
|    | 15.5  | Remplacer la batterie                                     | 54 |
|    | 15.6  | Mise à jour du logiciel                                   | 54 |
|    | 15.7  | Procédure en cas de réparation                            | 55 |
| 16 | Démo  | ontage                                                    | 56 |
|    | 16.1  | Étapes de démontage                                       | 56 |
|    | 16.2  | Recyclage                                                 | 56 |
| 17 | Certi | icats et agréments                                        | 57 |
|    | 17.1  | Agréments radiotechniques                                 | 57 |
|    | 17.2  | Conformité                                                | 57 |
|    | 17.3  | Système de gestion de l'environnement                     | 57 |
| 18 | Anne  | xe                                                        | 59 |
|    | 18.1  | Caractéristiques techniques                               | 59 |
|    | 18.2  | Réseaux sans fil LTE-M et NB-IoT                          | 63 |
|    | 18.3  | Réseau sans fil LoRaWAN - Transmission des données        | 63 |
|    | 18.4  | Dimensions                                                | 67 |
|    | 18.5  | Droits de propriété industrielle                          | 68 |
|    | 18.6  | Licensing information for open source software            | 68 |
|    | 10.7  | iviarque deposee                                          | 60 |

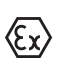

Consignes de sécurité pour atmosphères Ex :

Respectez les consignes de sécurité spécifiques pour les applications Ex. Celles-ci font partie intégrante de la notice de mise en service et sont jointes à la livraison de chaque appareil disposant d'un agrément Ex.

Date de rédaction :2023-10-26

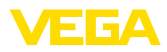

# 1 À propos de ce document

### 1.1 Fonction

La présente notice contient les informations nécessaires au montage, au raccordement et à la mise en service de l'appareil ainsi que des remarques importantes concernant l'entretien, l'élimination des défauts, le remplacement de pièces et la sécurité. Il est donc primordial de la lire avant d'effectuer la mise en service et de la conserver près de l'appareil, accessible à tout moment comme partie intégrante du produit.

## 1.2 Personnes concernées

Cette mise en service s'adresse à un personnel qualifié formé. Le contenu de ce manuel doit être rendu accessible au personnel qualifié et mis en œuvre.

## 1.3 Symbolique utilisée

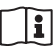

#### ID du document

Ce symbole sur la page de titre du manuel indique l'ID du document. La saisie de cette ID du document sur <u>www.vega.com</u> mène au téléchargement du document.

Information, remarque, conseil : Ce symbole identifie des informations complémentaires utiles et des conseils pour un travail couronné de succès.

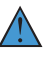

**Remarque :** ce pictogramme identifie des remarques pour éviter des défauts, des dysfonctionnements, des dommages de l'appareil ou de l'installation.

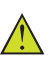

Attention : le non-respect des informations identifiées avec ce pictogramme peut avoir pour conséquence des blessures corporelles.

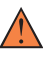

**Avertissement :** le non-respect des informations identifiées avec ce pictogramme peut avoir pour conséquence des blessures corporelles graves, voire mortelles.

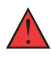

**Danger :** le non-respect des informations identifiées avec ce pictogramme aura pour conséquence des blessures corporelles graves, voire mortelles.

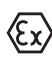

#### Applications Ex

Vous trouverez à la suite de ce symbole des remarques particulières concernant les applications Ex.

Liste

Ce point précède une énumération dont l'ordre chronologique n'est pas obligatoire.

#### 1 Séquence d'actions

Les étapes de la procédure sont numérotées dans leur ordre chronologique.

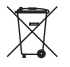

#### Élimination

Vous trouverez à la suite de ce symbole des remarques particulières relatives à l'élimination.

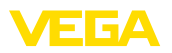

# 2 Pour votre sécurité

### 2.1 Personnel autorisé

Toutes les manipulations sur l'appareil indiquées dans la présente documentation ne doivent être effectuées que par du personnel qualifié, formé et autorisé par l'exploitant de l'installation.

Il est impératif de porter les équipements de protection individuels nécessaires pour toute intervention sur l'appareil.

## 2.2 Utilisation appropriée

Le VEGAPULS Air 41 est un capteur à fonctionnement autonome pour la mesure continue de niveau.

Vous trouverez des informations plus détaillées concernant le domaine d'application au chapitre "*Description du produit*".

La sécurité de fonctionnement n'est assurée qu'à condition d'un usage conforme de l'appareil en respectant les indications stipulées dans la notice de mise en service et dans les éventuelles notices complémentaires.

### 2.3 Avertissement contre les utilisations incorrectes

En cas d'utilisation incorrecte ou non conforme, ce produit peut être à l'origine de risques spécifiques à l'application, comme par ex. un débordement du réservoir du fait d'un montage ou d'un réglage incorrects. Cela peut entraîner des dégâts matériels, des blessures corporelles ou des atteintes à l'environnement. De plus, les caractéristiques de protection de l'appareil peuvent également en être affectées.

# 2.4 Consignes de sécurité générales

L'appareil est à la pointe de la technique actuelle en prenant en compte les réglementations et directives courantes. Il est uniquement autorisé de l'exploiter dans un état irréprochable sur le plan technique et sûr pour l'exploitation. La société exploitante est responsable de la bonne exploitation de l'appareil. En cas de mise en œuvre dans des produits agressifs ou corrosifs, avec lesquels un dysfonctionnement de l'appareil pourrait entraîner un risque, la société exploitante a l'obligation de s'assurer du fonctionnement correct de l'appareil par des mesures appropriées.

Il est obligatoire de respecter les consignes de sécurité contenues dans cette notice, les normes d'installation spécifiques au pays et les règles de sécurité ainsi que les réglementations de prévention des accidents en vigueur.

Des interventions allant au-delà des manipulations décrites dans la notice technique sont exclusivement réservées au personnel que nous avons autorisé pour des raisons de sécurité et de garantie. Les transformations ou modifications en propre régie sont formellement interdites. Pour des raisons de sécurité, il est uniquement permis d'utiliser les accessoires que nous avons mentionnés.

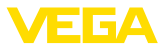

Pour éviter les dangers, il faudra tenir compte des consignes et des signalisations de sécurité apposées sur l'appareil.

La faible puissance d'émission du capteur radar ainsi que le module sans fil LTE-NB1, LTE-CAT-M1 ou LoRa-WAN est bien inférieure aux valeurs limites homologuées à l'international. C'est pourquoi si l'appareil est utilisé de manière conforme, il ne pourra en émaner aucun risque pour la santé. La bande de la fréquence d'émission figure au chapitre "*Caractéristiques techniques*".

### 2.5 Pile au lithium

L'alimentation tension de l'appareil est effectuée par une batterie au lithium interchangeable. Dans le cadre d'une utilisation conforme de l'appareil avec un couvercle fermé au sein des plages de températures et de pressions indiquées dans les caractéristiques techniques, elle est suffisamment protégée.

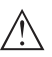

#### Remarque:

Respectez à cet effet les consignes de sécurité spécifiques dans la fourniture de l'appareil.

### 2.6 Pays de mise en œuvre - réseau de téléphonie mobile, LoRaWan

La sélection du pays ou de la région de mise en œuvre détermine les paramétrages spécifiques au pays pour la transmission dans le réseau de téléphonie mobile ou le LoRaWan. Le pays ou la région de mise en œuvre doit de ce fait impérativement être paramétré lors de la configuration de l'appareil spécifique à la commande ou au début de la mise en service dans le menu de réglage au moyen de l'outil de réglage.

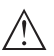

#### Avertissement !

Un fonctionnement de l'appareil sans sélection du pays ou de la région de mise en œuvre peut provoquer des dysfonctionnements et constitue une infraction aux dispositions des agréments radiotechniques de la région ou du pays respectif.

### 2.7 Mode de fonctionnement - signal radar

La fréquence permet de définir les réglages spécifiques au pays ou à la région pour les signaux radar. Le mode de fonctionnement doit impérativement être réglé au début de la mise en service dans le menu de réglage au moyen de l'outil de réglage respectif.

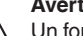

#### Avertissement !

Un fonctionnement de l'appareil sans sélection du mode de fonctionnement concerné constitue une infraction aux dispositions des agréments radiotechniques de la région ou du pays respectif.

Vous trouverez de plus amples informations dans le document "Agréments radiotechniques" sur notre page d'accueil.

Vous trouverez les agréments radio disponibles sur notre page d'accueil.

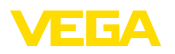

# 3 Description du produit

### 3.1 Structure

Compris à la livraison

- La livraison comprend :
- Capteur radar
- Carte d'identification intégrée pour LTE (eSIM) (en option)
- Aimant pour l'activation
- Fiche d'information "Documents et logiciels" avec :
  - Numéro de série de l'appareil
  - Code QR avec lien pour scan direct
- Fiche d'information "PIN et codes" avec :
  - Code de jumelage Bluetooth
  - Identificateur pour réseau LoRaWAN (Device EUI, Application EUI, App Key)
- Fiche d'information "Access protection" avec :
  - Code de jumelage Bluetooth
  - Code d'accès réseau (authentification/cryptage pour réseau mobile)
  - Code de jumelage Bluetooth de secours
  - Code d'appareil de secours
  - Identificateur pour réseau LoRaWAN (Device EUI, Application EUI, App Key)

Le reste de la livraison se compose de :

- Documentation
  - Consignes de sécurité batterie lithium-métal
  - Le cas échéant d'autres certificats
- Information:

Т

Dans la notice de mise en service, des caractéristiques de l'appareil livrées en option sont également décrites. Les articles commandés varient en fonction de la spécification à la commande.

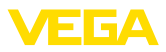

#### Composants

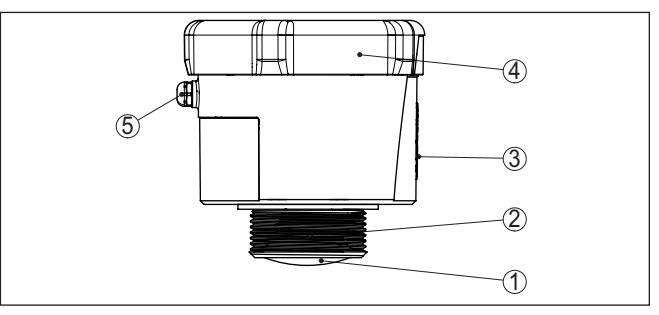

Fig. 1: Composants du capteur VEGAPULS Air 41 - Exemple d'exécution avec filetage G11/2

- 1 Antenne radar
- 2 Raccord process
- 3 Surface de contact pour la communication NFC
- 4 Couvercle
- 5 Aération

Plaque signalétique La plaque signalétique contient les informations les plus importantes servant à l'identification et à l'utilisation de l'appareil :

- Type d'appareil
- Informations concernant les agréments
- Informations relatives à la configuration
- Caractéristiques techniques
- Numéro de série de l'appareil
- QR-code pour l'identification des appareils
- Code numérique pour l'accès Bluetooth (en option)
- Informations concernant le fabricant

**Documents et logiciels** 

Il existe les possibilités suivantes pour trouver les données de commande, des documents ou un logiciel relatif à votre appareil :

- Rendez-vous sur "www.vega.com" et indiquez dans la zone de recherche le numéro de série de votre appareil.
- Scannez le QR-code sur la plaque signalétique.
- Ouvrez l'appli VEGA Tools et saisissez le numéro de série sous "Documentation".

### 3.2 Fonctionnement

**Domaine d'application** 

VEGAPULS Air 41 est un capteur radar autonome avec radiotechnologie pour la mesure continue de niveau sur les cuves et les réservoirs

L'appareil convient à presque tous les liquides ainsi qu'aux solides en vrac.

Le montage est effectué selon la version via un filetage :

- G1½
- 11/2 NPT
- R1½

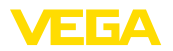

| Principe de fonctionne-<br>ment        | La mesure est effectuée à travers un piquage approprié sur la cuve.<br>Via son antenne, l'appareil envoie un signal radar. Celui-ci est réfléchi<br>par le produit et capté comme écho par l'antenne.                                           |  |
|----------------------------------------|----------------------------------------------------------------------------------------------------|--|
|                                        | La hauteur de remplissage ainsi déterminée est convertie dans un signal de sortie correspondant et transmise sans fil.                                                                                                    |  |
|                                        | Le cycle de mesure a lieu avec un pilotage temporel via l'horologe in-<br>tégrée. En dehors du cycle de mesure, l'appareil est en état de repos.                                                                                                |  |
| Transmission de la valeur<br>de mesure | En fonction de la disponibilité des réseaux sans fil et de la version,<br>l'appareil transmet ses valeurs mesurées sans fil à un réseau de<br>téléphonie mobile LTE-M (LTE-CAT-M1) ou NB-IoT (LTE-CAT-NB1) ou<br>à un réseau LoRaWAN du client. |  |
|                                        | Il est disponible dans les versions ci-dessous :                                                                                                    |  |
|                                        | <ul> <li>Cellular (LTE-M/NB-IoT) + LoRa</li> </ul>                                                                                                    |  |

- Cellular (LTE-M/NB-IoT)
- LoRa

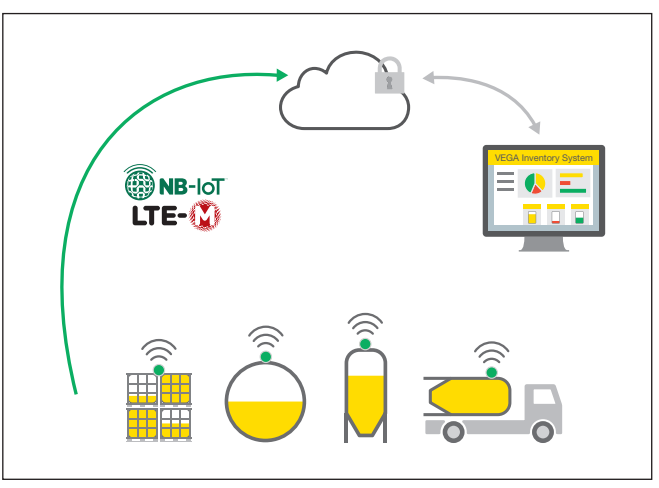

Fig. 2: Transmission sans fil des valeurs de mesure par téléphonie mobile

La transmission et l'exploitation sont effectuées via un système de gestion des actifs, par ex. VEGA Inventory System.

Le VEGAPULS Air 41 est alimenté en énergie par une batterie interchangeable.

Si vous vous procurez des batteries pour le VEGAPULS Air 41 :

Utilisez exclusivement des batteries neuves du type et du fabricant spécifiés (se reporter au chapitre "*Caractéristiques techniques*").

# 3.3 Paramétrage

L'appareil est activé de l'extérieur sans contact :

- Par aimant
- Par technique NFC via un smartphone avec l'app Vega Tools

Activation

**Tension d'alimentation** 

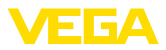

#### Paramétrage

L'appareil est doté d'un module Bluetooth intégré, il peut être opéré sans fil au moyen des outils de réglage standard

- Smartphone/tablette (système d'exploitation iOS ou Android)
- PC/ordinateur portable avec adaptateur Bluetooth-USB (système d'exploitation Windows)

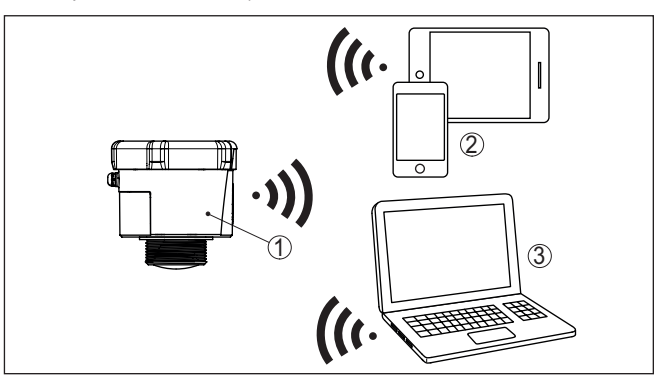

Fig. 3: Connexion sans fil aux appareils de réglage standard par Bluetooth

- 1 Capteur
- 2 Smartphone/tablette
- 3 PC/ordinateur portable

### 3.4 Emballage, transport et stockage

| Emballage               | Durant le transport jusqu'à son lieu d'application, votre appareil a été<br>protégé par un emballage dont la résistance aux contraintes de trans-<br>port usuelles a fait l'objet d'un test selon la norme DIN ISO 4180.                                                                    |  |
|-------------------------|----------------------------------------------------------------------------------------------------|--|
|                         | L'emballage de l'appareil est en carton non polluant et recyclable.<br>Pour les versions spéciales, on utilise en plus de la mousse ou des<br>feuilles de polyéthylène. Faites en sorte que cet emballage soit recy-<br>clé par une entreprise spécialisée de récupération et de recyclage. |  |
| Transport               | Le transport doit s'effectuer en tenant compte des indications faites<br>sur l'emballage de transport. Le non-respect peut entraîner des dom-<br>mages à l'appareil.                                                                                                    |  |
| Inspection du transport | Dès la réception, vérifiez si la livraison est complète et recherchez<br>d'éventuels dommages dus au transport. Les dommages de transport<br>constatés ou les vices cachés sont à traiter en conséquence.                                                                                   |  |
| Stockage                | Les colis sont à conserver fermés jusqu'au montage en veillant à respecter les marquages de positionnement et de stockage apposés à l'extérieur.                                                                                                    |  |
|                         | Sauf autre indication, entreposez les colis en respectant les condi-<br>tions suivantes :                                                                                                    |  |
|                         | <ul> <li>Ne pas entreposer à l'extérieur</li> <li>Entreposer dans un lieu sec et sans poussière</li> <li>Ne pas exposer à des produits agressifs</li> </ul>                                                                                                    |  |

• Protéger contre les rayons du soleil

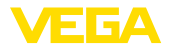

|                                            | Éviter des secousses mécaniques                                                                                                    |
|--------------------------------------------|----------------------------------------------------------------------------------------------------|
| Température de stockage<br>et de transport | <ul> <li>Température de transport et de stockage voir au chapitre "Annexe<br/>- Caractéristiques techniques - Conditions ambiantes"</li> <li>Humidité relative de l'air 20 85 %</li> </ul>                                               |
|                                            | 3.5 Accessoires                                                                                                    |
| Support de montage                         | Les accessoires de montage sont destinés aux montage stable<br>de l'appareil sur la voie de mesure. Les pièces sont disponibles en<br>diverses versions et tailles.                                                                      |
| LoRa-Gateway                               | La passerelle LoRa reçoit via LoRaWAN les données de mesure et<br>de diagnostic des capteurs VEGA-LoRaWAN configurés à cet effet.<br>Elle regroupe les données reçues et les transmet par téléphonie<br>mobile au VEGA Inventory System. |
|                                            | La transmission des valeurs de mesure et messages est effectuée<br>par le biais du réseau de téléphonie mobile.                                                                                                    |
| VEGA Inventory System                      | VEGA Inventory System est un logiciel fondé sur Internet pour une détection, une représentation et une transmission faciles des valeurs de mesure.                                                                                       |
|                                            | Les valeurs de mesure sont transmises au serveur central par le réseau, via Internet ou par le biais du réseau de téléphonie mobile.                                                                                                    |

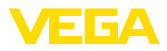

| 4 | Montage |
|---|---------|
| _ | montage |

### 4.1 Remarques générales

Conditions ambiantes

L'appareil est approprié pour les conditions ambiantes normales et étendues selon DIN/EN/BS EN/IEC/ANSI/ISA/UL/CSA 61010-1 II peut être utilisé aussi bien en intérieur qu'en extérieur.

Conditions de process

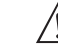

#### **Remarque:**

Pour des raisons de sécurité, il est uniquement autorisé d'exploiter l'appareil dans les conditions process admissibles. Vous trouverez les indications à cet égard au chapitre "*Caractéristiques techniques*" de la notice de mise en service ou sur la plaque signalétique.

Assurez vous avant le montage que toutes les parties de l'appareil exposées au process sont appropriées aux conditions de celui-ci.

 
 Fonction de mesure et transport
 Un appareil activé (reportez-vous au chapitre "Activer un appareil") procède aussi à des mesures avec un alignement horizontal. Cela s'applique ainsi aussi lorsqu'il est monté sur une cuve mobile et que celle-ci est transportée en état basculé.

#### Remarque:

Assurez que l'appareil est protégé contre toute détérioration pendant la totalité du transport lorsqu'il est monté sur une cuve mobile.

## 4.2 Consignes de montage

Polarisation

Les capteurs radar pour la mesure de niveau envoient des ondes magnétiques. La polarisation est la direction de la partie électrique de ces ondes.

Le sens de la polarisation se trouve au centre de la plaque signalétique sur l'appareil.

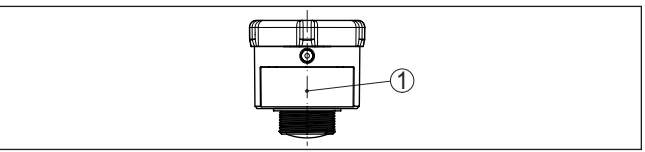

Fig. 4: Sens de la polarisation

1 Centre de la plaque signalétique

#### Remarque:

En tournant l'appareil, la polarisation est modifiée, ce qui impacte l'influence des échos parasites sur la valeur de mesure. Veuillez tenir compte de cela lors du montage ou de modifications ultérieures.

#### Position de montage

Installez l'appareil à une distance d'au moins 200 mm (7.874 in) de la paroi de la cuve. En cas de montage centré de l'appareil dans une cuve torosphérique ou à toit bombé, il pourra se créer des échos multiples. Ceux-ci peuvent cependant être éliminés par un réglage adéquat (voir au chapitre "*Mise en service*").

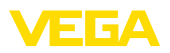

Si vous ne pouvez pas respecter cet écart, il vous faudra procéder à un masquage des signaux parasites lors de la mise en service. Ceci est valable en particulier en cas de risque de colmatages sur les parois de la cuve. Dans ce cas, il est recommandé de recommencer le masquage des échos parasites lorsque les colmatages se seront formés sur la paroi.

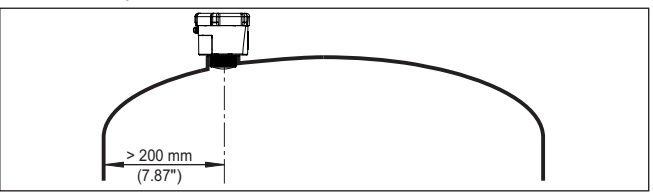

Fig. 5: Montage du capteur radar dans une cuve à toit bombé

Dans le cas des cuves à fond conique, il peut être avantageux de monter l'appareil au centre de la cuve car la mesure est alors possible jusqu'au fond.

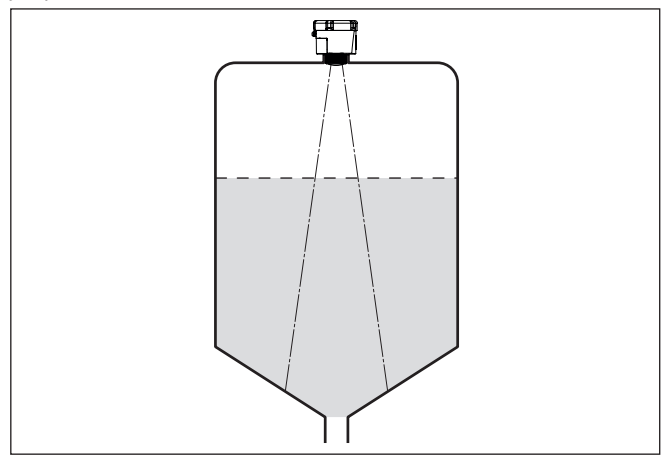

Fig. 6: Montage du capteur radar dans des cuves à fond conique

#### Niveau de référence

La face de joint sous le six pans est le début de la plage de mesure et simultanément le niveau de référence pour le réglage min./max., se reporter au graphique suivant :

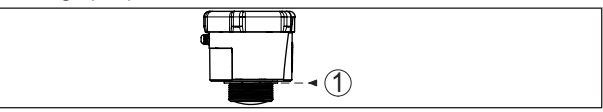

Fig. 7: Niveau de référence

1 Niveau de référence

Manchon

34808-FR-231103

Lors du montage dans un manchon, ce dernier doit être aussi court que possible et son extrémité arrondie. Cela réduit au maximum les réflexions parasites engendrées par le manchon.

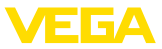

Le bord de l'antenne doit dépasser d'au moins 5 mm (0.2 in) du manchon.

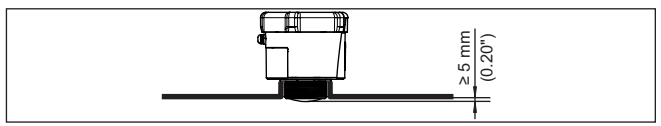

Fig. 8: Montage sur rehausse du VEGAPULS Air 41 recommandé

Si le produit présente de bonnes propriétés de réflexion, vous pouvez monter le VEGAPULS Air 41 également sur des rehausses qui sont plus longues que l'antenne. L'extrémité de la rehausse doit dans ce cas être lisse et ébavurée, voire si possible arrondie.

#### Remarque:

Pour le montage sur une rehausse plus longue, nous vous recommandons de procéder à un masquage des signaux parasites (voir chapitre "*Paramétrage*").

Des valeurs indicatives pour les longueurs de rehausse se trouvent dans l'illustration suivante ou dans le tableau. Les valeurs ont été dérivées des applications typiques. Des longueurs de rehausse supérieures déviant des dimensions suggérées ici sont également possibles, mais les conditions locales doivent être prises en compte.

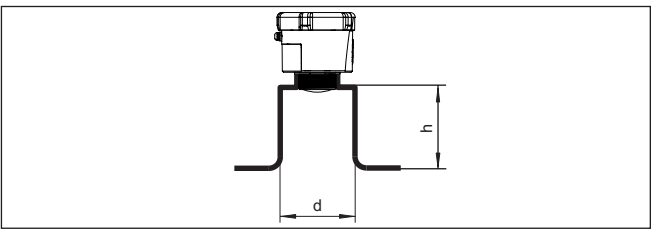

Fig. 9: Montage de la rehausse en cas de dimensions de rehausse différente

| Diamètre de reha | usse d | Hauteur de rehausse h |           |  |
|------------------|--------|-----------------------|-----------|--|
| 80 mm            | 3"     | ≤ 300 mm              | ≤ 11.8 in |  |
| 100 mm           | 4"     | ≤ 400 mm              | ≤ 15.8 in |  |
| 150 mm           | 6"     | ≤ 600 mm              | ≤ 23.6 in |  |

#### **Orientation - liquides**

Dans les liquides, orientez l'appareil perpendiculairement à la surface du produit pour obtenir des résultats de mesure optimaux.

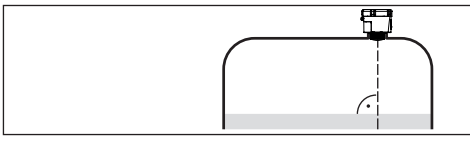

Fig. 10: Orientation du capteur dans les liquides

Orientation - solides en vrac

Pour pouvoir mesurer le volume total de la cuve, l'appareil doit être orienté de telle façon que le signal radar atteigne le niveau de la cuve

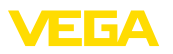

le plus bas. Dans le cas d'un silo cylindrique avec sortie conique, le montage s'effectuera entre un tiers et un demi-rayon de la cuve de l'extérieur (voir figure suivante).

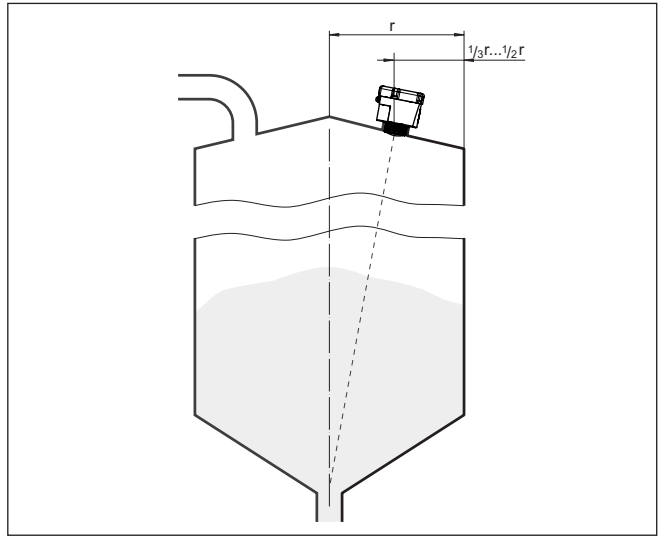

Fig. 11: Position de montage et orientation

#### Orientation

L'appareil peut être facilement orienté vers le centre de la cuve avec un dispositif d'alignement ou par une conception en conséquence du manchon. L'angle d'inclinaison dépend des dimensions du réservoir. Vous pouvez le vérifier sur le capteur tout simplement à l'aide d'un niveau à bulle (d'air).

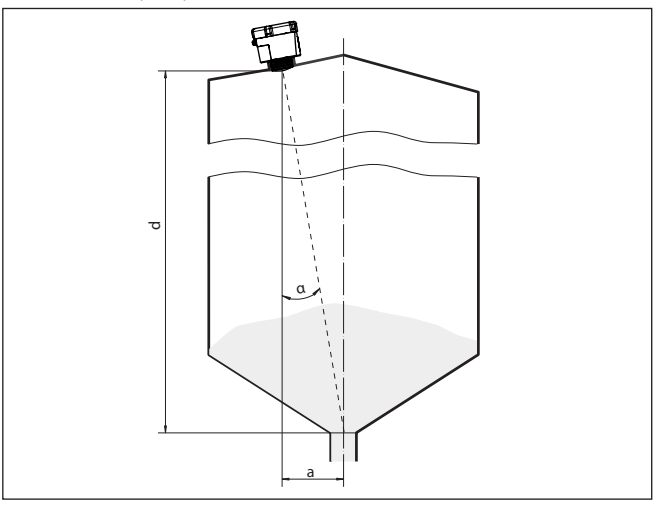

Fig. 12: Proposition pour un montage après orientation VEGAPULS Air 41

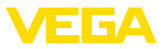

Le tableau suivant vous indique l'angle d'inclinaison nécessaire. Il dépend de la distance de mesure et de l'écart "a" entre le centre du réservoir et la position de montage.

| Distance d (m) | <b>2</b> ° | <b>4</b> ° | 6°  | <b>8</b> ° | 10° |
|----------------|------------|------------|-----|------------|-----|
| 2              | 0,1        | 0,1        | 0,2 | 0,3        | 0,4 |
| 4              | 0,1        | 0,3        | 0,4 | 0,6        | 0,7 |
| 6              | 0,2        | 0,4        | 0,6 | 0,8        | 1,1 |
| 8              | 0,3        | 0,6        | 0,8 | 1,1        | 1,4 |
| 10             | 0,3        | 0,7        | 1,1 | 1,4        | 1,8 |
| 15             | 0,5        | 1          | 1,6 | 2,1        | 2,6 |

#### Exemple :

Avec une cuve de 10 m de hauteur, la position de montage du capteur est à une distance de 0,7 m du centre du réservoir.

Le tableau vous indiquera l'angle d'inclinaison nécessaire de 4°.

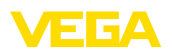

# 5 Protection d'accès

# 5.1 Interface sans fil Bluetooth

|                                            | Les appareils avec interface sans fil Bluetooth sont protégés contre<br>un accès non autorisé de l'extérieur. Ainsi, seules les personnes auto-<br>risées peuvent recevoir les valeurs de mesure et d'état et procéder à<br>la modification des réglages de l'appareil via cette interface.                                                                                                    |
|--------------------------------------------|----------------------------------------------------------------------------------------------------|
| Code de jumelage Blue-<br>tooth            | Pour établir la communication Bluetooth via l'outil de réglage (smart-<br>phone/tablette/ordinateur portable), un code de jumelage Bluetooth<br>est nécessaire. Celui-ci doit être saisi une fois lors du premier établis-<br>sement de la communication Bluetooth dans l'appareil de réglage.<br>Ensuite, il reste enregistré dans l'outil de réglage et ne doit plus être<br>saisi.                                                                                                    |
|                                            | Le code de jumelage Bluetooth est individuel pour chaque appareil.<br>Il est imprimé sur les appareils avec Bluetooth sur le boîtier de l'ap-<br>pareil. Il est en outre fourni avec l'appareil dans la fiche d'information<br>" <i>PIN et codes</i> ". Le code de jumelage Bluetooth peut en outre être lu<br>en fonction de l'appareil au moyen de l'unité de réglage et d'affichage.                                                                                                    |
|                                            | Le code de jumelage Bluetooth peut être modifié par l'utilisateur<br>après la première connexion. Après la saisie incorrecte du code<br>d'accès Bluetooth, il n'est possible de procéder à une nouvelle<br>saisie qu'après une certaine durée d'attente. Chaque saisie erronée<br>entraîne la prolongation de la durée d'attente.                                                                                                    |
| Code de jumelage Blue-<br>tooth de secours | Le code d'accès Bluetooth de secours permet d'établir une com-<br>munication Bluetooth pour le cas où le code de jumelage Bluetooth<br>est perdu. Il ne peut pas être modifié. Le code d'accès Bluetooth de<br>secours se trouve sur une fiche d'information " <i>Protection d'accès</i> ". Si<br>ce document devait être perdu, le code d'accès Bluetooth de secours<br>peut être consulté auprès de votre interlocuteur personnel après légi-<br>timation. L'enregistrement ainsi que la transmission du code d'accès<br>Bluetooth est toujours accepté crypté (algorithme SHA 256). |
|                                            | 5.2 Protection du paramétrage                                                                                                    |
|                                            | Les réglages (paramètres) de l'appareil peuvent être protégés contre<br>des modifications non souhaitées. À la livraison, la protection des pa-<br>ramètres est désactivée et tous les réglages peuvent être effectués.                                                                                                    |
| Code d'appareil                            | L'appareil peut être verrouillé par l'utilisateur à l'aide d'un code d'ap-<br>pareil qu'il peut choisir librement afin de protéger le paramétrage. Les<br>réglages (paramètres) peuvent ensuite être uniquement lus mais plus<br>modifiés. Le code d'appareil est également enregistré dans l'ouil de<br>réglage. Il doit toutefois être saisi de nouveau pour chaque déverrouil-<br>lage à la différence du code d'accès Bluetooth. En cas d'utilisation de<br>l'appli de réglage ou du DTM, le code d'appareil enregistré peut être<br>proposé à l'utilisateur pour déverrouiller.   |
| Code d'appareil de<br>secours              | Le code d'appareil de secours permet le déverrouillage de l'appareil<br>pour le cas où le code d'appareil est perdu. Il ne peut pas être modi-<br>fié. Le code de déverrouillage d'appareil de secours se trouve sur une                                                                                                    |

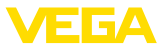

fiche d'information "*protection d'accès*" fournie. Si ce document devait être perdu, le code d'appareil de secours peut être consulté auprès de votre interlocuteur personnel après légitimation. L'enregistrement ainsi que la transmission du code d'appareil est toujours accepté crypté (algorithme SHA 256).

# 5.3 Enregistrement du code dans myVEGA

Si l'utilisateur possède un compte "*myVEGA*", alors aussi bien le code d'accès Bluetooth que le code d'appareil sont enregistrés en supplément dans son compte sous "*PIN et codes*". Cela simplifie considérablement l'utilisation d'autres outils de réglage car tous les codes d'accès et d'appareil Bluetooth sont automatiquement synchronisés en liaison avec le compte "*myVEGA*".

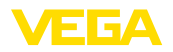

# 6 Mise en service - les étapes essentielles

#### **Conditions requises**

| Quoi ?                                         | Comment ?                                                                   |
|------------------------------------------------|-----------------------------------------------------------------------------|
| Account dans le VEGA Inventory System          | Disponible auprès de votre interlocu-<br>teur VEGA                          |
| Rôle d'utilisateur Superviseur                 | Est attribué par votre administrateur<br>VEGA Inventory System              |
| App VEGA Tools, App VEGA Invento-<br>ry System | Téléchargement depuis<br>Apple App Store, Google Play Store,<br>Baidu Store |

#### Activation du capteur

| Par aimant                                                                   | Par Smartphone (App VEGA Tools<br>ou App VEGA Inventory System)                                                               |
|------------------------------------------------------------------------------|----------------------------------------------------------------------------------------------------|
| Déplacez l'aimant fourni le long de la<br>ligne vers le couvercle du boîtier | Ouvrez la communication NFC, main-<br>tenez le smartphone très près sur le<br>coté de l'appareil avec l'inscription<br>"VEGA" |

#### Configurer la voie de mesure dans le VEGA Inventory System

| Portail Web                                                                                             | App VEGA Inventory System                                                                                        |  |
|----------------------------------------------------------------------------------------------------|----------------------------------------------------------------------------------------------------|--|
|                                                                                                    |                                                                                                    |  |
| Menu " <i>Réseaux d'appareils - Ajouter</i> "<br>- Saisir le numéro de série et le nom<br>de l'appareil | Menu "Ajouter un appareil" – Scanner<br>le code QR sur l'appareil ou saisir ma-<br>nuellement le numéro de série |  |

### Configurer le capteur

| Portail Web                                                                                                    | App VEGA Inventory System                            |  |
|----------------------------------------------------------------------------------------------------|------------------------------------------------------|--|
|                                                                                                    |                                                      |  |
| Menu " <i>Réglage/linéarisation</i> " - Ouvrir<br>l'assistant (plage de mesure et pério-<br>dicité via l'App VEGA Tools) | Terminer l'assistant avec linéarisa-<br>tion/réglage |  |

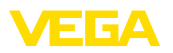

# 7 Onboarding

### 7.1 Onboarding à l'activation avec l'appli VEGA Inventory System

1. Ouvrir l'appli VEGA Inventory System sur le smartphone et se connecter avec le compte Superviseur.

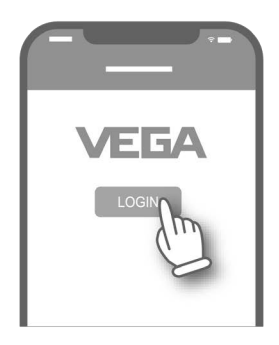

2. Toucher "Ajouter un appareil.

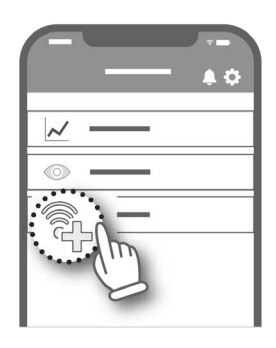

3. Sélectionner le type de capteur à activer.

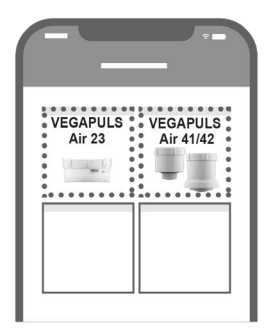

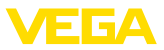

4. Toucher le bouton "NFC-Scan".

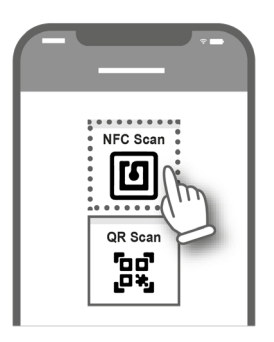

5. Diriger le smartphone sur le côté du boîtier, vers le logo VEGA.

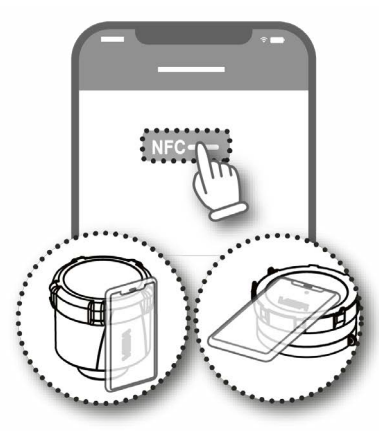

 Saisir le nom de l'appareil (p. ex. le numéro Silo). Le numéro de série du VEGAPULS Air 41 est automatiquement repris par l'appli.

Enregistrer les paramètres.

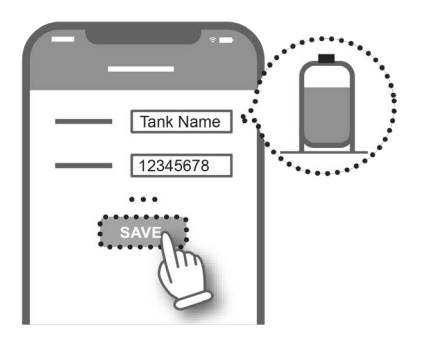

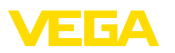

7. Affecter une linéarisation au VEGAPULS Air 41.

Pour ce faire, soit lier une linéarisation, soit créer une nouvelle linéarisation.

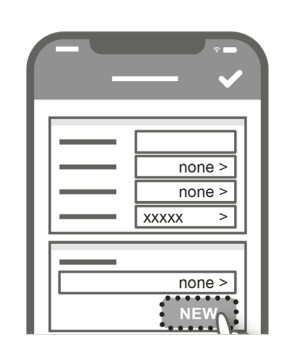

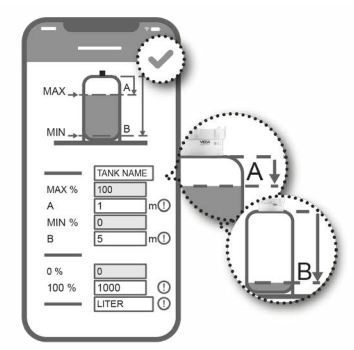

L'Onboarding du capteur est terminé. Le VEGAPULS Air 41 est enregistré dans le VEGA Inventory System.

# 7.2 Onboarding en cas d'activation avec aimant

- 1. Ouvrir le couvercle du VEGAPULS Air 41.
- Passer l'aimant d'activation le long de l'entaille droite jusqu'à ce que la LED rouge à l'intérieur du VEGAPULS Air 41 clignote.

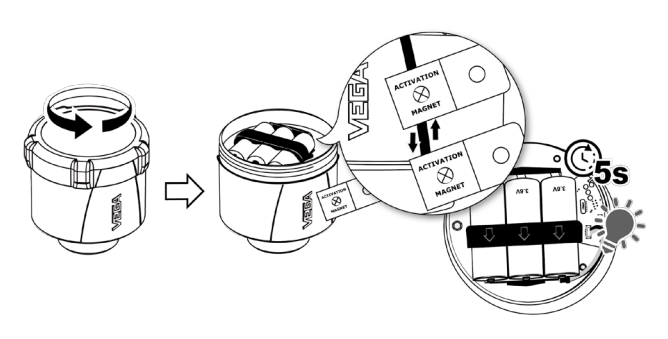

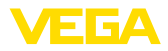

3. Refermer le VEGAPULS Air 41.

Veiller que les entailles sur le couvercle et sur le boîtier correspondent.

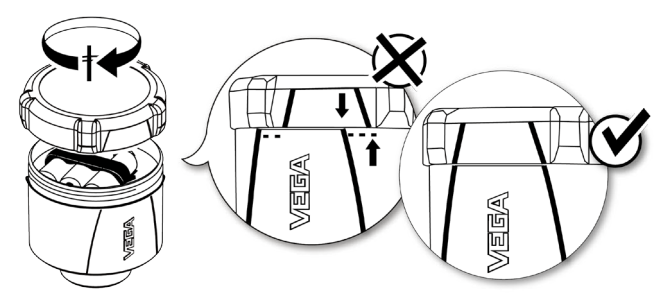

- Ouvrir "vis.vega.com" et se connecter avec le compte Superviseur.
- Ouvrir "Configuration Réseaux d'appareils" et toucher "Ajouter".

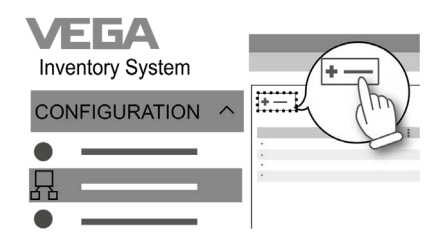

6. Saisir et enregistrer le numéro de série et le nom d'appareil (par ex. le numéro de silo) du VEGAPULS Air 41.

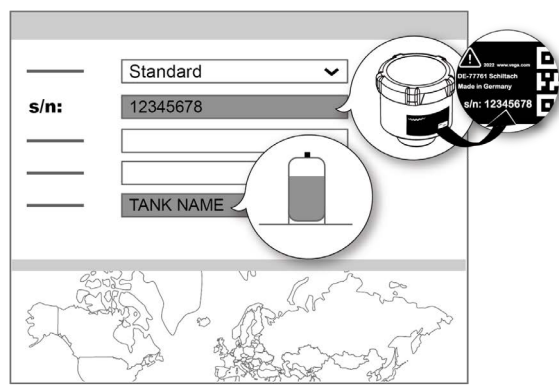

 Ouvrir "Configuration - Réglage/linéarisation" et affecter une linéarisation au VEGAPULS Air 41.

Pour ce faire, soit lier une linéarisation existante, soit créer une nouvelle linéarisation au moyen de l'assistant de linéarisation.

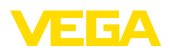

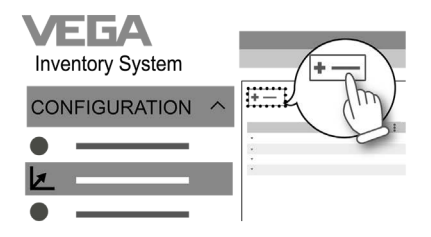

L'Onboarding du capteur est terminé. Le VEGAPULS Air 41 est enregistré dans le VEGA Inventory System.

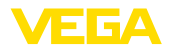

# 8 Modes de service, activer, fonction de l'appareil

### 8.1 Modes de service

Le VEGAPULS Air 41 dispose des modes de service suivants réglables au moyen des outils de réglage :

- Désactivé
- Activation

# Remarque: L'appareil se

L'appareil se trouve en état désactivé à la livraison et il est nécessaire de procéder à son activation au moyen du smartphone ou de l'aimant.

#### Désactivé

En état désactivé, l'appareil ne peut pas être réveillé par l'horologe intégrée en dépit d'un intervalle de mesure réglé.

Du fait que le capteur n'est pas sorti de veille et que ni des cycles de mesure, ni une communication ne se font, la batterie n'est pas déchargée pour rien. Dans cet état, un entreposage de longue durée est envisageable, jusqu'à la mise en œuvre de l'appareil.

#### Activation

En état activé, l'appareil est sorti de veille par l'horologe intégrée dans le cadre de l'intervalle de mesure réglé.

L'activation est décrite dans ce qui suit.

### 8.2 Activer

Les possibilités suivantes existent pour activer l'appareil depuis l'état désactivé à la livraison :

- Par smartphone avec l'app VEGA Tools via NFC
- Par aimant

#### Par smartphone

Pour l'activation par NFC, procédez de la manière suivante :

- 1. Démarrez l'app VEGA Tools sur le smartphone
- 2. Ouvrir le menu "activation du capteur"
- 3. Maintenir l'outil de réglage sur le côté de l'appareil au niveau de l'inscription "VEGA"

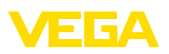

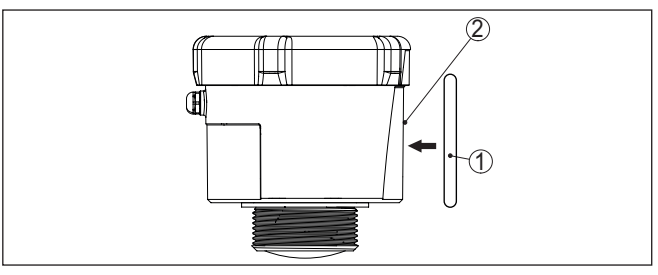

Fig. 13: Activation du capteur

- 1 Outil de réglage, par ex. smartphone
- 2 Surface de contact pour la communication NFC

L'app confirme la réussite de l'activation, l'appareil est prêt pendant 60 s pour une connexion sans fil.

#### Par aimant

Pour l'activation par aimant, procédez de la manière suivante :

- 1. Maintenez l'aimant à côté de l'inscription "VEGA" très près du côté de l'appareil.
- 2. Déplacez l'aimant le long de la ligne vers le couvercle du boîtier de la manière représentée ci-dessous

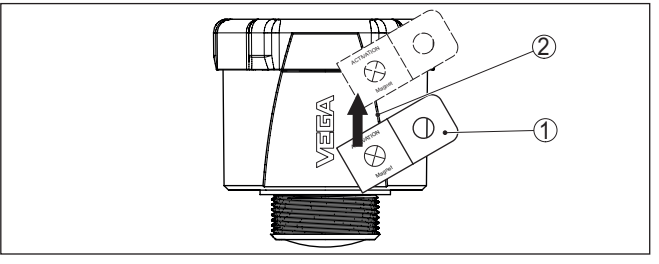

Fig. 14: Activation du capteur par aimant

- 1 Point de contact pour l'activation
- 2 Aimant

L'appareil est prêt pendant 60 s pour une connexion sans fil.

# Remarque: Si au bout de

Si au bout de ces 60 s aucune connexion par Bluetooth n'est établie, l'appareil revient automatiquement dans l'état de repos. En cas d'interruption d'une connexion Bluetooth déjà établie, une nouvelle connexion est possible pour 10 s supplémentaire etc.

### 8.3 Jonction de réseau, fonction de mesure

Jonction réseau (LoRa)

Après l'activation, le VEGAPULS Air 41 procède - lors du réglage sur LoRa et le réseau LoRAWAN existant - à une jonction unique automatique au serveur réseau. Dans ce cadre, l'appareil est ajouté comme terminal au réseau au moyen de la Device EUI et de l'applicaiton EUI.

64808-FR-231103

| Transmission de la valeur<br>de mesure             | Après l'activation, une mesure individuelle est exécutée et l'intervalle<br>de mesure cyclique est démarré. La valeur mesurée est envoyée une<br>fois via LoRaWAN ou réseau de téléphonie mobile. Le capteur fournit<br>une valeur de distance par rapport à la face de joint du filetage ou à la<br>face inférieure de la bride jusqu'à la surface du produit. La conversion<br>en niveau est effectuée par exemple dans le VEGA Inventory System<br>sur le serveur d'application ou dans un service de cloud. |
|----------------------------------------------------|----------------------------------------------------------------------------------------------------|
| Mode de mesure cyclique                            | En état activé, l'appareil est éveillé au moyen de l'horloge intégré et procède à un cycle de mesure (mesure et envoi). La périodicité de mesure et de transmission tourne sur la base de la configuration préliminaire en usine ou d'une configuration réglée du côté de l'utilisateur. Ensuite, l'appareil va automatiquement en état de veille économisant de l'énergie.                                                                                                    |
| i                                                  | <b>Remarque:</b><br>En état de repos, aucune connexion à l'appareil via Bluetooth n'est<br>possible.                                                                                                    |
| Mesure et émission pilo-<br>tés par les événements | Si une valeur de distance réglable est dépassée, l'appareil peut<br>procéder à des mesures plus fréquentes et envoyer des données.<br>Cela permet de recevoir davantage de données de mesure lorsque<br>le niveau se trouve dans une plage qui requiert une attention accrue.<br>Dès que le niveau est ressorti de cette plage de mesure, l'appareil<br>bascule en mode de mesure cyclique régulier.                                                                                                    |
|                                                    | 8.4 Mesure individuelle                                                                                                    |
|                                                    | L'appareil offre la possibilité de tester la communication dans le réseau respectif. Dans ce cadre, la valeur mesurée actuelle est déterminée et transmise une seule fois hors de l'envoi cyclique. En supplémentaire, une jonction LoRa est une détermination de lieu unique sont exécutés.                                                                                                    |
|                                                    | La procédure est effectuée par une réactivation via NFC ou par ai-<br>mant de la manière décrite précédemment. Dans ce cadre, le capteur<br>est activé simultanément pour l'envoi cyclique de valeur mesurée. Le<br>cycle d'envoi d'un capteur déjà activé n'en est pas modifié.                                                                                                    |
|                                                    | 8.5 Détermination du lieu                                                                                                    |
| Fonction                                           | La version LTE-M/NB-IoT de l'appareil dispose de la fonction " <i>Géo-<br/>localisation</i> ". Celle-ci se fait au moyen d'un récepteur GPS intégré.<br>La fonction " <i>Géolocalisation</i> " peut être activée ou désactivée via<br>l'application VEGA Tools ou le PACTware/DTM.                                                                                                    |
| i                                                  | <b>Remarque:</b><br>Sur la version LoRa de l'appareil, la fonction " <i>Géolocalisation</i> " n'est<br>pas disponible.                                                                                                    |
| Résolution                                         | Un basculement ou un redressement de l'appareil déclenchent un géolocalisation unique. Dans ce cadre, il est nécessaire de franchir une position de 65 ° par rapport à la verticale. De plus, si cela se pro-<br>duit dans une cellule de téléphonie mobile neuve une géolocalisation                                                                                                    |

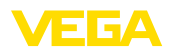

unique. La géolocalisation est dans les deux cas démarrée uniquement lors de la prochaine déterminatoin de valeur mesurée cyclique. Si aucun signal GPS n'est trouvé au sein de 180 s et qu'ainsi aucun position n'est déterminée, alors la procédure est interrompue.

# 8.6 Désactiver

L'appareil peut être désactivé via l'app VEGA Tools ou via DTM, par ex. pour une mise hors service provisoire. La nouvelle activation est effectuée de la manière décrite auparavant.

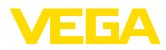

# 9 Transmission des valeurs mesurées et des données dans le cloud

### 9.1 Bases de communication

Pour la transmission des valeurs mesurées et des données au cloud, l'appareil doit pouvoir se connecter à un réseau de téléphonie mobile ou un réseau LoRaWAN depuis son lieu d'installation. Si un tel réseau n'est pas disponible, alors il convient d'installer une passerelle LoRaWAN.

### Remarque:

Assurez un accès libre au réseau Hertzien. L'appareil ne doit pas être recouvert par un métal ni se trouver dans une enceinte. Cela tout particulièrement pour la hauteur de boîtier moyenne.

### Remarque:

Un fonctionnement simultané de LTE-M ou NB-IoT ainsi que Lo-RaWAN n'est pas pris en charge.

Les valeurs mesurées ou les données suivantes sont disponibles :

- Distance par rapport à la surface du produit
- Valeur mesurée ajustée
- Valeur mesurée linéarisée
- Valeur de mesure calibrée
- Température de l'électronique
- Position géographique déterminée par GPS (coordonnées géographiques)
- Position de montage (angle °)
- Durée de fonctionnement restante batterie (%)
- État appareil

### Information:

Réglage, linéarisation et mise à l'échelle de la valeur mesurée sont configurés dans le VEGA Inventory System.

Sur les capteurs LoRa qui émettent dans des réseaux privés, le réglage, la linéarisation et la mise à l'échelle sont configurés dans l'App VEGA Tools.

Les possibilités de transmission sont décrites dans ce qui suit.

# 9.2 NB-IoT/LTE-M - VEGA Inventory System

Avec NB-IoT (Narrow band Internet of Things) et LTE-M (Long Term Evolution for Machines), l'accent est porté sur des taux de transmission faibles et des portées de transmissions élevées. Un autre accent est porté sur la pénétration des obstacles à la propagation comme par ex. les bâtiments pour lesquels un signal à ondes longues est bien adapté.

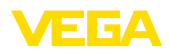

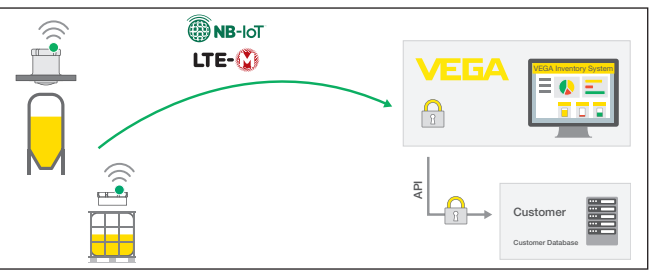

Fig. 15: Transmission des valeurs mesurées sans fil via NB-IoT et LTE-M au VEGA Inventory System

L'envoi des données est effectué par une carte SIM intégré dans le capteur. Celle-ci envoie les données via le réseau de téléphonie directement dans la direction du VEGA Inventory System. Si aucun réseau de téléphonie mobile n'est disponible, elle se rabat automatiquement sur le LoRa (cf. ci-dessous.)

Après l'envoi des données via le réseau de téléphonie mobile, les capteurs sont portés à la connaissance dans le VEGA Inventory System au moyen de leur numéro de série. Dès que les capteurs y sont intégrés, les données sont disponibles pour la visualisation.

### 9.3 LoRa-WAN (Fall back) - VEGA Inventory System

LoRaWAN (Long Range Wide Area Network) est le type de transmission de données qui est disponible en cas de défaillance du réseau de téléphonie mobile autour du point de mesure. Une passerelle correspondante est toutefois nécessaire à cet effet. Cette passerelle capte les données des capteurs via LoRa et les transmet par téléphonie mobile au serveur LoRA propre à VEGA.

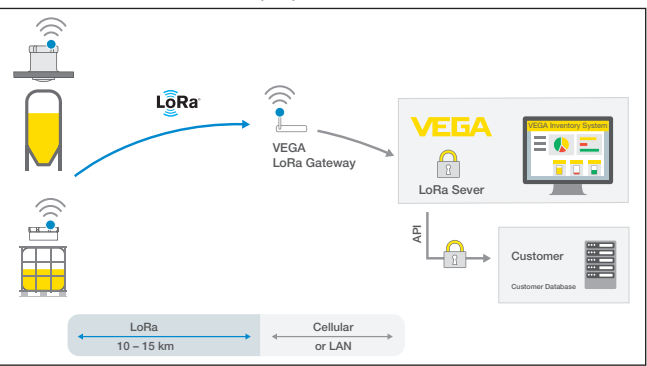

Fig. 16: Transmission sans fil des valeurs mesurées via LORA-WAN, serveur LoRa au VEGA Inventory System

Là, aussi bien les terminaux que les passerelles sont enregistrés avec leurs données. Les capteurs et les passerelles disposent de ce qu'on appelle des Device EUIs permettant une identification uni-

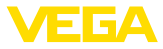

voque. Le serveur LoRa transmet ensuite les données au VEGA Inventory System.

# 9.4 NB-IoT/LTE-M - VEGA Cloud

L'envoi des données se fait par le biais d'une carte eSIM intégrée au capteur. Celle-ci envoie les données via le réseau de téléphonie mobile directement vers le VEGA Cloud.

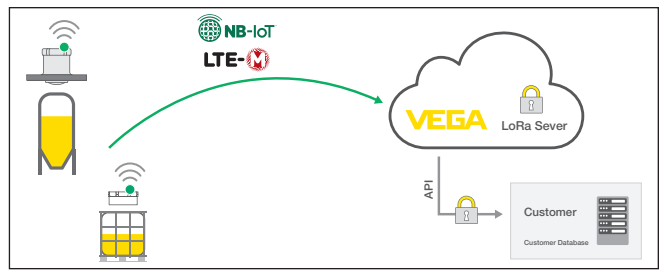

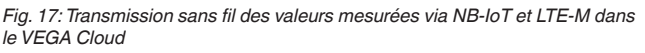

# 9.5 LoRaWAN - Réseaux privés

L'autre possibilité est l'envoi des données via le réseau LoRa-WAN privé de l'utilisateur. Pour ce faire, le capteur doit être connu dans ce réseau.

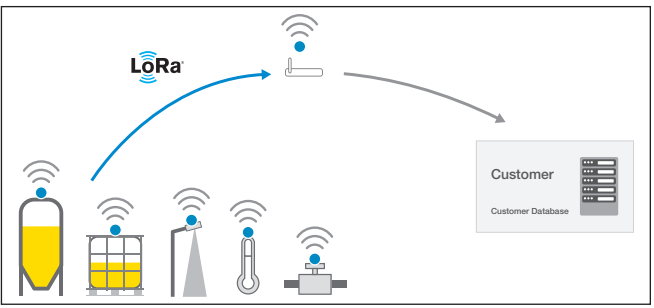

Fig. 18: Transmission des valeurs de mesure sans fil

L'utilisateur crée à cet effet le capteur avec ses valeurs caractéristiques (DevEUI, AppKey et JoinEUI) dans son interface. Après avoir déclenché un "Join", le capteur apparaît dans l'interface de l'utilisateur. Les octets envoyés sont décrits au chapitre "*Réseau sans fil LoRaWAN - Transmission des données*" et décodés en conséquence dans le système d'applications.

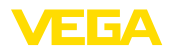

|                                           | 10 Mise en service avec smartphone/tablette (Bluetooth)                                                                                                    |
|-------------------------------------------|----------------------------------------------------------------------------------------------------|
|                                           | 10.1 Préparations                                                                                                    |
| Configuration système<br>requise          | Assurez-vous que le smartphone/la tablette présente la configuration minimale suivante :                                                                                                    |
|                                           | <ul> <li>Système d'exploitation : iOS 8 ou plus récent</li> <li>Système d'exploitation : Android 5.1 ou plus récent</li> <li>Bluetooth 4.0 LE ou plus récent</li> </ul>                                                                                                    |
|                                           | Chargez l'appli VEGA Tools depuis l'" <i>Apple App Store</i> ", le " <i>Goo-<br/>gle Play Store</i> " ou le " <i>Baidu Store</i> " sur le smartphone ou la tablette.                                                                                                    |
| Appareil activé                           | Assurez-vous que le VEGAPULS Air 41 a été activé, se reporter au chapitre " <i>Modes de fonctionnement, activer l'appareil</i> ".                                                                                                    |
|                                           | 10.2 Établir la connexion                                                                                                    |
| Établir la connexion                      | Démarrez l'appli de réglage et sélectionnez la fonction " <i>Mise en service</i> ". Le smartphone/la tablette recherche automatiquement des appareils dotés de la fonction Bluetooth dans l'environnement.                                                                      |
|                                           | Le message "Établissement de la connexion en cours" est affiché.                                                                                                    |
|                                           | Les appareils trouvés sont listés et la recherche se poursuit automa-<br>tiquement.                                                                                                    |
|                                           | Choisissez l'appareil souhaité dans la liste des appareils.                                                                                                    |
| Authentifier                              | À la première connexion, authentifiez mutuellement l'outil de réglage<br>et le capteur. Après la première authentification correcte, toute nou-<br>velle connexion est effectuée sans nouvelle interrogation d'authenti-<br>fication.                                           |
| Saisir le code de jume-<br>lage Bluetooth | Pour l'authentification, saisissez le code d'accès Bluetooth à 6<br>chiffres dans la fenêtre de menu suivante. Vous trouverez le code sur<br>l'extérieur du corps de l'appareil ainsi que sur la fiche d'information<br>" <i>PIN et codes</i> " dans l'emballage de l'appareil. |
|                                           | For the very first connection, the adjustment unit and the sensor must authenticate each other.                                                                                                    |
|                                           | Bluetooth access code OK                                                                                                    |
|                                           | Enter the 6 digit Bluetooth access code of your Bluetooth instrument.                                                                                                    |
|                                           | Fig. 19: Saisie du code de jumelage Bluetooth                                                                                                    |

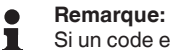

64808-FR-231103

Si un code erroné est saisi, alors une nouvelle saisie n'est possible qu'après une certaine temporisation. Cette durée se rallonge après chaque autre saisie erronée.

Le message "Attente d'authentification" est affiché sur le smartphone/ la tablette.

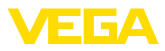

| Connexion établie                | Une fois la connexion établie, le menu de commande du capteur est affiché sur l'outil de réglage correspondant.                                                                                                    |
|----------------------------------|----------------------------------------------------------------------------------------------------|
|                                  | Si la connexion Bluetooth est interrompue, par ex. du fait d'une trop<br>grande distance entre les deux appareils, alors l'outil de réglage<br>l'affiche en conséquence. Le message disparaît dès que la connexion<br>est rétablie. |
| Modifier le code d'appa-<br>reil | Un paramétrage de l'appareil est uniquement possible lorsque la<br>protection du paramétrage est désactivée. À la livraison, la protection<br>du paramétrage est désactivée, elle peut être activée à tout moment.                  |
|                                  | Il est recommandé de saisir un code d'appareil à 6 chiffres personnel.<br>Pour ce faire, allez au menu " <i>Fonctions étendues</i> ", " <i>Protection d'ac-cès</i> ", option du menu " <i>Protection du paramétrage</i> ".          |
|                                  | 10.3 Paramétrage                                                                                                    |
| Saisir les paramètres            | Le menu de réglage du capteur est divisé en deux zones qui sont                                                                                                    |

disposées l'une à côté de l'autre ou l'une en dessous de l'autre en fonction de l'outil de réglage.

- Zone de navigation
- Affichage de l'option du menu

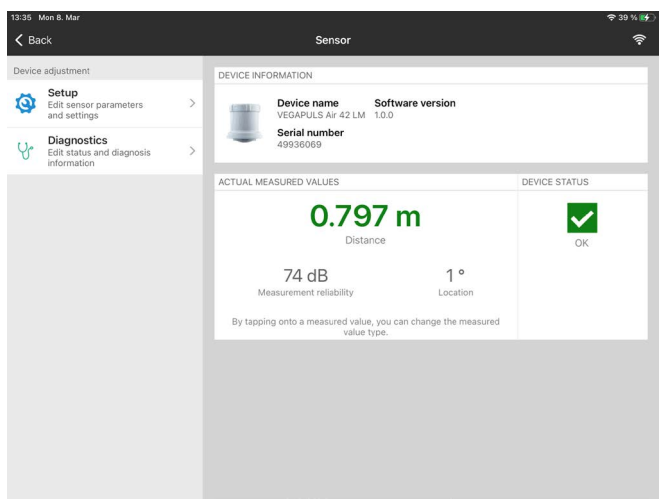

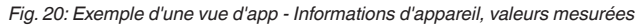

L'option de menu sélectionnée est identifiable à l'entourage coloré.

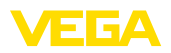

| 08:37 Thu 11 | . Mar                     |     | Ŷ                                                             | 86 % 🗖 |
|--------------|---------------------------|-----|---------------------------------------------------------------|--------|
| K Back       | VEGAPULS Air 42 L         | ()÷ | Vessel height/Measuring range                                 |        |
| 0.798 m      | Sensor                    |     |                                                               |        |
| 💋 Oper       | ating mode                | >   |                                                               |        |
| On Meas      | urement loop name         | >   |                                                               |        |
| 🔒 Appli      | cation                    | >   |                                                               |        |
| Vess         | el height/Measuring range | >   |                                                               |        |
| 🛜 Radio      | transmission              | >   | NDEXER-Vage/Uptware/Reimback/Net/Castrolog/Net/Castrolog/Net/ |        |
| Extended fu  | nctions                   |     | Vessel height/Measuring range                                 | >      |
| 뻲 Date       | Time                      | >   | 30.000 m                                                      |        |
| H Acce       | ss protection             | >   |                                                               |        |
| ۲alse 🛴      | signal suppression        | >   |                                                               |        |
| 💡 Loca       | lization                  | >   |                                                               |        |
| Onits        |                           | >   |                                                               |        |
| S Rese       | t                         | >   |                                                               |        |
| Diagnostics  |                           |     |                                                               |        |
| Yr Statu     | IS                        | >   |                                                               |        |

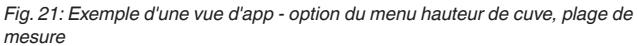

Entrez les paramètres souhaités et confirmez au moyen du clavier ou du champ d'édition. Les saisies sont ainsi actives dans le capteur.

Pour terminer la connexion, fermez l'appli.

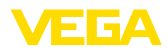

|                                           | 11 Mise en service par PC/portable (Bluetooth)                                                                                                    |
|-------------------------------------------|----------------------------------------------------------------------------------------------------|
| Configuration système<br>requise          | <ul> <li>11.1 Préparations</li> <li>Assurez-vous que le PC/l'ordinateur portable présente la configuration minimale suivante :</li> <li>Système d'exploitation Windows 10</li> <li>DTM Collection 10/2020 ou plus récent</li> <li>Bluetooth 4.0 LE ou plus récent</li> </ul>                                                                                                    |
| Activer la connexion<br>Bluetooth         | Activez la connexion Bluetooth via l'assistant de projet.<br><b>Remarque:</b><br>Les systèmes plus anciens ne disposent pas toujours d'un Bluetoo-<br>th LE intégré. Dans ces cas, un adaptateur Bluetooth-USB est néces-<br>saire. Activez l'adaptateur Bluetooth-USB au moyen de l'assistant de<br>projet.<br>Après avoir activé le Bluetooth intégré ou l'adaptateur Bluetooth-USB,<br>les appareils sont trouvés par Bluetooth et créés dans l'arborescence<br>du projet. |
| Appareil activé                           | Assurez-vous que le VEGAPULS Air 41 a été activé, se reporter au chapitre " <i>Modes de fonctionnement, activer l'appareil</i> ".                                                                                                    |
| Établir la connexion                      | Sélectionnez l'appareil souhaité pour le paramétrage en ligne dans<br>l'arborescence du projet.                                                                                                    |
| Authentifier                              | À la première connexion, authentifiez mutuellement l'outil de réglage<br>et l'appareil. Après la première authentification correcte, toute nou-<br>velle connexion est effectuée sans nouvelle interrogation d'authenti-<br>fication.                                                                                                    |
| Saisir le code de jume-<br>lage Bluetooth | Saisissez ensuite dans la prochaine fenêtre de menu le code de jumelage Bluetooth à 6 chiffres à des fins d'authentification.                                                                                                    |
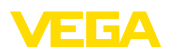

| Device name                                        |                      |                       |  |  |
|----------------------------------------------------|----------------------|-----------------------|--|--|
| Device TAG                                         |                      |                       |  |  |
| Serial number                                      |                      |                       |  |  |
|                                                    |                      |                       |  |  |
| <ul> <li>Enter the 6 digit Bluetooth ac</li> </ul> | ccess code of your B | Bluetooth instrument. |  |  |
| Enter the 6 digit Bluetooth ac                     | ccess code of your B | Bluetooth instrument. |  |  |

Fig. 22: Saisie du code de jumelage Bluetooth

Vous trouvez le code à l'extérieur sur le boîtier de l'appareil ainsi que sur la fiche d'information "*PIN et codes*" dans l'emballage de l'appareil.

| Remarque |
|----------|
|----------|

1

Si un code erroné est saisi, alors une nouvelle saisie n'est possible qu'après une certaine temporisation. Cette durée se rallonge après chaque autre saisie erronée.

Le message "Attente d'authentification" est affiché sur le PC/l'ordinateur portable.

Connexion établie L'appareil DTM apparaît une fois la connexion établie.

Si la connexion est interrompue, par ex. du fait d'une trop grande distance entre l'appareil et l'outil de réglage et d'affichage, alors l'outil de réglage l'affiche en conséquence. Le message disparaît dès que la connexion est rétablie.

Modifier le code d'appa-<br/>reilUn paramétrage de l'appareil est uniquement possible lorsque la<br/>protection du paramétrage est désactivée. À la livraison, la protection<br/>du paramétrage est désactivée, elle peut être activée à tout moment.

Il est recommandé de saisir un code d'appareil à 6 chiffres personnel. Pour ce faire, allez au menu "Fonctions étendues", "Protection d'accès", option du menu "Protection du paramétrage".

## 11.3 Paramétrage

**Conditions requises** 

Pour le paramétrage de l'appareil via un PC Windows, le logiciel de configuration PACTware et un driver d'appareil (DTM) adéquat selon le standard FDT sont nécessaires. La version PACTware actuelle respective ainsi que tous les DTM disponibles sont réunis dans un catalogue DTM. De plus, les DTM peuvent être intégrés dans d'autres applications cadres selon le standard FDT.

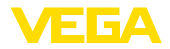

| VEGA-Projektaszistant                                                                                                    | Sensor # Online Parametrienang                           |     | 0.              |
|----------------------------------------------------------------------------------------------------|----------------------------------------------------------|-----|-----------------|
| Device name<br>Description<br>Measurement loop of                                                                                                    | VEGARIUS AN 421M                                         |     | VEGA            |
| Image: Page - Page - Bage - Coperating model                                                                                                    | ● = = a Car of   (2) = .<br>Vecal haigh(Measuring noge : |     |                 |
| Beet     Dayotics     Dayotics     Column     Column     Colu | 'kaad hagdthaasing orge                                  | 200 |                 |
| Seferan vessor 100<br>Secol number 4203003<br>Dence status 0K<br>Detance<br>0,805 m                                                                                                    |                                                          |     |                 |
|                                                                                                    |                                                          |     | OK Canoni Apply |

Fig. 23: Exemple d'une vue DTM - option du menu hauteur de cuve, plage de mesure

| VESS-Projektassistere 201                                                                                                    | iensor # Collow Parametrierung        |                                         |      |
|----------------------------------------------------------------------------------------------------|---------------------------------------|-----------------------------------------|------|
| Device name:<br>Desception:<br>Measurement loop name                                                                                                    | VESARULS Ar 42 LM<br>ne Sensor        |                                         | VEGA |
| Clark Cog + Cog + List + List     Copering mode     Measurment togenane     Application     Vend height files and simple     Mole wide settings     Measurement and transities     Deckeld Unclark     Copering     Access protection     Fale sign Appression     Localization     Vend | • • • • • • • • • • • • • • • • • • • | ×                                       |      |
| - Reset.                                                                                                    | Trigger for sending                   | Time interval                           |      |
| - Status<br>- Echo curve                                                                                                    | Transmission every                    | 15 Mouton                               |      |
| Peak indicator     Measured values     Event memory     Sensor internation                                                                                                    | 24 hour day                           | Ø                                       |      |
| Senar deals<br>Senaition<br>Measured value menory (D                                                                                                    | On the following days                 | 86 G 86 G 77 Sa So<br>Si Si Si Si Si Si |      |
| Software version 10.0<br>Secularumber 43336003                                                                                                    |                                       |                                         |      |
| Device status DK<br>Datance                                                                                                    |                                       |                                         |      |
|                                                                                                    |                                       |                                         |      |

Fig. 24: Exemple d'une vue DTM - option du menu intervalle de mesure et de transmission

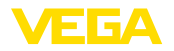

# 12 Configurer la voie de mesure au moyen du VEGA Inventory System

### Sélectionner l'appareil

Sélectionnez en premier lieu l'appareil que vous souhaitez ajouter au VEGA Inventory System :

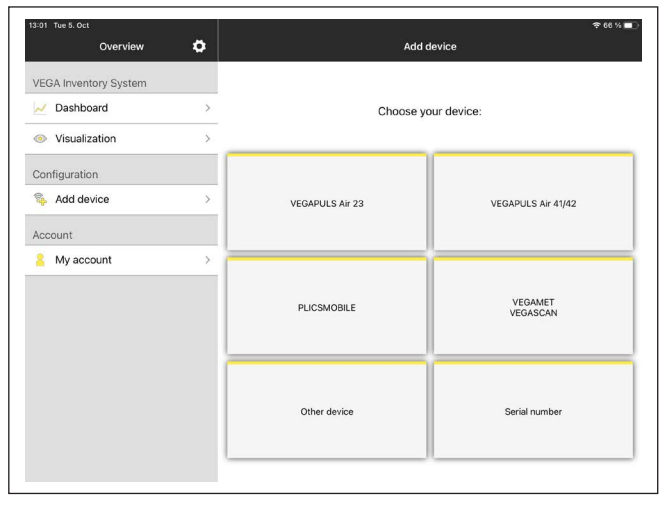

#### Sélectionner la méthode d'ajout

Sélectionnez la méthode d'ajout souhaitée :

| 13:13 Tue 5. Oct | Add device            |  |
|------------------|-----------------------|--|
|                  | Select method to add: |  |
|                  | NFC scan              |  |
|                  | QR scan               |  |
|                  | Serial number         |  |
|                  |                       |  |

### Configurer l'appareil

La configuration de l'appareil inclut voie de mesure, réglage/linéarisation ainsi que champs définis par l'utilisateur :

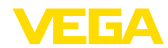

| Measuring Point                       |                                         |     |
|---------------------------------------|-----------------------------------------|-----|
| Tank name                             | VEGAPULS Air 23                         |     |
| Product                               | Non                                     | • > |
| Groups                                | Non                                     | • > |
|                                       |                                         |     |
| Location<br>Adjustment / Linearizatio | Schiltach, Am Hohenstein 11             | 3 > |
| Location<br>Adjustment / Linearizatio | Schiltach, Am Hohenstein 11             | 3 > |
| Location<br>Adjustment / Linearizatio | Schittach, Am Hohenstein 11             | 3 > |
| Location<br>Adjustment / Linearizatio | Schittach, Am Hohenstein 1<br>on        | >   |
| Location<br>Adjustment / Linearizati  | Schiltach, Am Hohenstein 1<br>on<br>New | 3 > |
| Location<br>Adjustment / Linearizatio | Schiltach, Am Hohenstein 11             | 3 > |

## Régler l'appareil

Le réglage min. / max. permet de déterminer quelles valeurs d'éloignement du capteur correspondent à 0 % et 100 % de sa mesure.

| 09:55 Thu 14. Oct    | n Adjustment / Linearization      | ₹ 21 % 💽<br>Done |
|----------------------|-----------------------------------|------------------|
|                      | Max adjustment <>                 |                  |
| Name                 | VEGAPULS Air 23 - VEGAPULS Air 23 |                  |
| Max.adjustment in %  | 100                               |                  |
| Distance A           |                                   | m                |
| Min. adjustment in % | 0                                 |                  |
| Distance B           |                                   | m                |
| Scaling              |                                   |                  |
| 0%                   | 0                                 |                  |
| 100%                 | 0                                 |                  |
| Unit                 |                                   |                  |
|                      |                                   |                  |

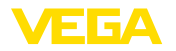

# 13 Paramétrer l'appareil via VEGA Inventory System

Le VEGA Inventory System offre la possibilité d'accès à distance au VEGAPULS Air 41 via le réseau mobile.

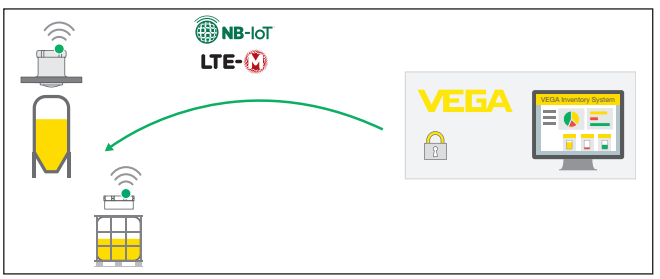

Fig. 25: Accès distant du VEGA Inventory System via NB-IoT ou LTE-M au capteur

### Remarque:

Cet accès distant n'est pas pris en charge en cas de connexion via LoRaWAN.

**Conditions requises** 

Les prérequis pour l'utilisation de ce canal de retour sont:

- Logiciel de l'appareil à partir de la version 1.1.0<sup>1)</sup>
- Version actuelle du VEGA Inventory System
- Connexion disponible au réseau de téléphonie mobile NB-IoT/ LTE-M

Étendue de l'accès

Paramètres lisibles :

IMEI<sup>2)</sup>

Paramètres modifiables :

- Hauteur de la cuve/zone de travail
- Intervalle de mesure et de transmission
- Périodicité de mesure et de transmission pilotée par les événements

Actions pouvant être déclenchées :

- Géolocalisation (interroger le lieu)
- Planifier un entretien

Les modifications sont tout d'abord enregistrées dans le VEGA Inventory System. Elles seront transmises et deviendront actives dans le capteur après le prochain envoi de valeurs mesurées.

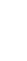

### Remarque:

Si la protection du paramétrage est activée dans le capteur, alors cet accès distant n'est plus disponible.

- <sup>1)</sup> Les appareils à partir de cette version de logiciel disposent d'un puce de téléphonie mobile appropriée à cet effet. Une mise à niveau du logiciel à cette version n'est pas possible.
- <sup>2)</sup> International Mobile Equipment Identity

Aperçu

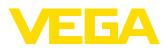

# 14 Aperçu des menus

## Fonctions de base

| Option du menu                         | Paramètres                         | Sélection               | Réglages de base |
|----------------------------------------|------------------------------------|-------------------------|------------------|
| Modes de service                       |                                    | Activé, désactivé       | Désactivé        |
| Nom de la voie de<br>mesure            | -                                  | -                       | Capteur          |
| Application                            | Produit                            | Fluide, solides en vrac | Solide en vrac   |
| Hauteur de la cuve/<br>zone de travail | Hauteur de la cuve/zone de travail | 0 15.000 m              | 15 000 m         |

### **Transmission radio**

| Option du menu                             | Paramètres                                  | Sélection                                                                                       | Réglages de base                                                  |
|--------------------------------------------|---------------------------------------------|-------------------------------------------------------------------------------------------------|-------------------------------------------------------------------|
|                                            | Type de transmission                        | LoRa<br>Réseau de téléphonie<br>mobile + LoRa<br>Réseau mobile                                  | Réseau de téléphonie mo-<br>bile + LoRa                           |
|                                            | Pays de mise en œuvre                       | Liste des pays                                                                                  | Allemagne                                                         |
|                                            | Transmettre la valeur mesurée ac-<br>tuelle | Exécuter                                                                                        | -                                                                 |
| Réglages LoRa                              | Bande                                       | EU868,EU863-870,<br>US915, US902-928,<br>AS923, AS923-1,<br>AU915-928, IN865-<br>867, KR920-923 | Le paramétrage de base dé-<br>pend du pays de mise en<br>œuvre    |
|                                            | Device EUI                                  | -                                                                                               | -                                                                 |
|                                            | Join EUI                                    | 0030870000000001                                                                                | 0030870000000001                                                  |
|                                            | APP Key                                     | -                                                                                               | -                                                                 |
|                                            | Join                                        | Exécuter                                                                                        | -                                                                 |
|                                            | Adaptive Data Rate (ADR)                    | Activé, désactivé                                                                               | Activation                                                        |
| Réglages du réseau<br>de téléphonie mobile | LTE Mode                                    | NB-IoT, LTE Cat-M1, automatique                                                                 | Automatique                                                       |
|                                            | Paramètre COAP                              | Host Name                                                                                       | data-vis.vega.com                                                 |
|                                            |                                             | Port                                                                                            | 5684                                                              |
|                                            |                                             | URI                                                                                             | data                                                              |
| Intervalle de mesure<br>et de transmission | Déclencheur pour l'envoi                    | Instant, intervalle tem-<br>porel                                                               | Instant                                                           |
|                                            | Envoi effectué à/tous                       | 15 min, 30 min, 1 h, 2<br>h, 3 h, 4 h, 6 h, 12 h                                                | 6 h                                                               |
|                                            | Journée entière                             |                                                                                                 |                                                                   |
|                                            | Aux jours de la semaine                     | Lundi, mardi, mercre-<br>di, jeudi, vendredi,<br>samedi, dimanche                               | Lundi, mardi, mercredi,<br>jeudi, vendredi, samedi, di-<br>manche |

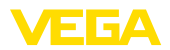

| Option du menu               | Paramètres                      | Sélection                                                                                   | Réglages de base |
|------------------------------|---------------------------------|---------------------------------------------------------------------------------------------|------------------|
| Pilotage par événe-<br>ments | Mesure d'événement              | Activé, désactivé<br>Avec " <i>activé</i> ", les pa-<br>ramètres suivants sont<br>débloqués | Désactivé        |
|                              | Condition                       | ≥ (supérieur/égal)<br>≤ (inférieur/égal)                                                    | ≤                |
|                              | Distance au niveau              |                                                                                             | 0,000 m          |
|                              | Mesure/émission ont toutes lieu | 10 min, 15 min, 30<br>min, 1 h, 2 h, 3 h, 4 h,<br>6 h, 8 h, 12 h                            | 1 h              |

### Fonctions étendues

| Option du menu                         | Paramètres                                                         | Sélection                                                      | Réglages de base      |
|----------------------------------------|--------------------------------------------------------------------|----------------------------------------------------------------|-----------------------|
| Date/Heure                             | Date                                                               | Selon le calendrier                                            | De l'horloge intégrée |
|                                        | Format                                                             | 12 h, 24 h                                                     | 24 h                  |
|                                        | Heure                                                              | -                                                              | De l'horloge intégrée |
|                                        | Jour de la semaine                                                 | Lundi, mardi, mercredi, jeudi, ven-<br>dredi, samedi, dimanche |                       |
|                                        | Reprendre l'heure système<br>du PC                                 | -                                                              | -                     |
|                                        | Écrire les données dans<br>l'appareil                              | -                                                              | -                     |
| Protection d'accès                     | Code de jumelage Bluetooth                                         | -                                                              | -                     |
|                                        | Protection du paramétrage                                          | Activé, désactivé                                              | Désactivé             |
|                                        | Code d'accès réseau                                                | -                                                              |                       |
| Élimination des si-<br>gnaux parasites | Élimination des signaux pa-<br>rasites                             | Recréer, étendre, supprimer tout                               | -                     |
|                                        | Distance soudée pour le<br>produit à partir de la face<br>de joint | 0 m (hauteur de la cuve/zone<br>de travail)                    | -                     |
| Détermination du lieu                  | GPS                                                                | Marche/arrêt                                                   | Arrêt                 |
| Unités                                 | Unité de distance de l'ap-<br>pareil                               | mm, m, in, ft                                                  | mm                    |
|                                        | Unité de température de l'appareil                                 | °C, °F, K                                                      | °C                    |
| Reset                                  | Reset                                                              | Restaurer les réglages de base                                 | -                     |

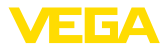

| Option du menu              | Paramètres             | Sélection                                                                                                    | Réglages de base              |
|-----------------------------|------------------------|----------------------------------------------------------------------------------------------------|-------------------------------|
| Mode de fonctionne-<br>ment | Mode de fonctionnement | Mode de fonctionnement 1 : UE,<br>Albanie, Andorre, Australie, Bié-<br>lorussie, Bosnie-Herzégovine,<br>Grande-Bretagne, Islande, Ca-<br>nada, Liechtenstein, Moldavie,<br>Monaco, Monténégro, Nou-<br>velle-Zélande, Macédoine du<br>Nord, Norvège, Saint-Marin, Ara-<br>bie Saoudite, Suisse, Serbie,<br>Turquie, USA | Mode de fonctionne-<br>ment 1 |
|                             |                        | Mode de fonctionnement 2 : Bré-<br>sil, Corée du Sud, Afrique du Sud                                                                                                    |                               |
|                             |                        | Mode de fonctionnement 3 : Inde,<br>Malaysie                                                                                                    |                               |
|                             |                        | Mode de fonctionnement 4 : au-<br>cun agrément national                                                                                                    |                               |
| Paramètres spéciaux         | -                      | -                                                                                                    |                               |

## Diagnostic

| Option du menu | Paramètres                                 | Sélection/affichage                                                                                                    | Réglages de base                  |
|----------------|--------------------------------------------|----------------------------------------------------------------------------------------------------|-----------------------------------|
| État           | État appareil                              | État de l'appareil, état détaillé                                                                                                    | -                                 |
|                | Compteur de modification                   | -                                                                                                    | -                                 |
|                | État des valeurs mesurées                  | Distance, fiabilité de la mesure                                                                                                    | -                                 |
|                | État valeurs mesurées sup-<br>plémentaires | Température de l'électronique                                                                                                    | -                                 |
|                | Statut batterie                            | -                                                                                                    | -                                 |
|                | Site                                       | Degré de longitude, degré de lati-<br>tude, date/heure                                                                                           | Dernière position dé-<br>terminée |
|                | Position de couche                         | Position de couche en degrés                                                                                                    | -                                 |
|                | Informations du réseau de<br>téléphonie    | Intensité du signal, carte SIM (IC-<br>CID), adresse IP, bande du réseau<br>de téléphonie mobile, informations<br>du réseau de téléphonie mobile | -                                 |
| Courbe échos   | Affichage de la courbe écho                | -                                                                                                    | -                                 |

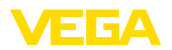

| Option du menu                     | Paramètres                                                                                                    | Sélection/affichage                                                                                                    | Réglages de base  |
|------------------------------------|----------------------------------------------------------------------------------------------------|----------------------------------------------------------------------------------------------------|-------------------|
| Index suiveur                      | Fonction index suiveur dis-<br>tance                                                                                                    | Distance min., date/heure dis-<br>tance min., distance max., date/<br>heure distance max.                                                                                          | -                 |
|                                    | Fonction index suiveur fiabi-<br>lité de la mesure                                                                                                    | Fiabilité min. de la mesure, date/<br>heure fiabilité min.de la mesure,<br>fiabilité min. de la mesure, date/<br>heure fiabilité max. de la mesure                                 | -                 |
|                                    | Fonction index suiveur tem-<br>pérature de l'électronique                                                                                                    | Température min. de l'électro-<br>nique, date/heure température<br>min. de l'électronique, température<br>max. de l'électronique, date/heure<br>température max. de l'électronique | -                 |
|                                    |                                                                                                    | Réinitialiser la fonction index sui-<br>veur                                                                                                    | -                 |
| Valeurs de mesure                  | Valeurs de mesure                                                                                                    | Distance, fiabilité de la mesure                                                                                                    |                   |
|                                    | Valeurs mesurées supplé-<br>mentaires                                                                                                    | Position, température de l'électro-<br>nique, taux de mesure                                                                                                    | Valeurs actuelles |
| Mémoire d'évène-<br>ments          | Liste des modifications des<br>paramètres et événements<br>dans l'appareil                                                                                                    | Date, heure, état, type d'événe-<br>ments, description d'événements, valeur/statut étendu                                                                                          | -                 |
| Informations du cap-<br>teur       | Nom de l'appareil, numéro<br>de série, Version de logiciel/<br>matériel, date de calibrage<br>en usine, version de logiciel<br>réseau mobile, version de<br>logiciel réseau mobile-mo-<br>dem | -                                                                                                    | -                 |
| Caractéristiques du<br>capteur     | Caractéristiques particu-<br>lières de l'appareil                                                                                                    | -                                                                                                    | -                 |
| Simulation                         | Valeur de mesure                                                                                                    | Distance                                                                                                    | -                 |
|                                    | Valeur de simulation                                                                                                    | Démarrer/terminer la simulation                                                                                                    | -                 |
| Mémoire de valeur<br>mesurée (DTM) | Affichage de la distance de<br>la mémoire des valeurs me-<br>surées                                                                                                    | -                                                                                                    | -                 |

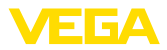

# 15 Diagnostic et maintenance

# 15.1 Entretien

| Maintenance                                   | Si l'on respecte les conditions d'utilisation, aucun entretien particulier<br>ne sera nécessaire en fonctionnement normal.                                                                                                    |
|-----------------------------------------------|----------------------------------------------------------------------------------------------------|
| Mesures contre les col-<br>matages            | Pour certaines applications, des colmatages de produit au niveau de<br>l'antenne peuvent fausser la mesure. Prenez donc des mesures afin<br>d'éviter un encrassement important du système d'antenne en fonction<br>du capteur et de l'application. Si besoin est, nettoyez le système<br>d'antenne à des intervalles réguliers.                                         |
| Nettoyage                                     | Le nettoyage contribue à rendre visibles la plaque signalétique et les marquages sur l'appareil.<br>Respectez ce qui suit à cet effet :                                                                                                    |
|                                               | <ul> <li>Utilisez uniquement des détergents qui n'attaquent pas le boîtier,<br/>la plaque signalétique et les joints.</li> <li>Appliquez uniquement des méthodes de nettoyage qui corres-<br/>pondent à l'indice de protection de l'appareil.</li> </ul>                                                                                                    |
|                                               | 15.2 Élimination des défauts                                                                                                    |
| Comportement en cas de<br>défauts             | C'est à l'exploitant de l'installation qu'il incombe la responsabilité de<br>prendre les mesures appropriées pour éliminer les défauts survenus.                                                                                                    |
| Causes du défaut                              | L'appareil vous offre une très haute sécurité de fonctionnement.<br>Toutefois, des défauts peuvent apparaître pendant le fonctionnement<br>de l'appareil. Ces défauts peuvent par exemple avoir les causes<br>suivantes :<br>• Capteur<br>• Process<br>• État de charge de la batterie<br>• Disponibilité/qualité de la radiotransmission<br>• Exploitation des signaux |
| Élimination des défauts                       | Premières mesures à prendre :                                                                                                    |
|                                               | <ul> <li>Évaluation des messages d'erreur</li> <li>Vérification du signal de sortie</li> <li>Contrôle de la qualité radio ou de la disponibilité de la norme radio</li> <li>Traitement des erreurs de mesure</li> </ul>                                                                                                    |
|                                               | Vous pouvez obtenir également d'autres possibilités de diagnostics à l'aide d'un smartphone/d'une tablette avec l'application de réglage ou d'un PC/ordinateur portable équipé du logiciel PACTware et du DTM approprié. Cela vous permettra, dans de nombreux cas, de trouver les causes des défauts et d'y remédier.                                                  |
| Comportement après<br>élimination des défauts | Suivant la cause du défaut et les mesures prises pour l'éliminer, il faudra le cas échéant recommencer les étapes décrites au chapitre " <i>Mise en service</i> " ou vérifier leur plausibilité et l'intégralité.                                                                                                    |

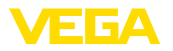

| Service d'assistance<br>technique 24h/24 | Si toutefois ces mesures n'aboutissent à aucun résultat, vous avez la possibilité - en cas d'urgence - d'appeler le service d'assistance tech-<br>nique VEGA, numéro de téléphone de la hotline <b>+49 1805 858550</b> .<br>Ce service d'assistance technique est à votre disposition également<br>en dehors des heures de travail, à savoir 7 jours sur 7 et 24h/24. |
|------------------------------------------|----------------------------------------------------------------------------------------------------|
|                                          | Étant proposé dans le monde entier, ce service est en anglais. Il est gratuit, vous n'aurez à payer que les frais de communication.                                                                                                    |
|                                          | 15.3 Messages d'état selon NE 107                                                                                                    |
|                                          | L'appareil est doté d'une fonction d'autosurveillance et de diagnostic<br>selon NE 107 et VDI/VDE 2650. Des signalisations de défaut détail-<br>lées concernant les signalisations d'état indiquées dans les tableaux<br>suivants sont visibles sous le point du menu " <i>Diagnostic</i> " via l'outil de<br>commande correspondant.                                 |
| Signalizations d'état                    | Los signalisations d'état sont réparties solon los estégories sui                                                                                                    |

Signalisations d'état

Les signalisations d'état sont réparties selon les catégories suivantes :

- Défaillance
- Contrôle de fonctionnement
- En dehors de la spécification
- Maintenance requise

Elles sont signalées au moyen des pictogrammes suivants :

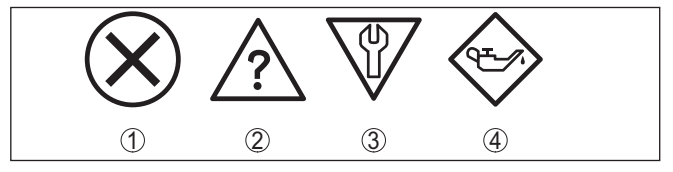

Fig. 26: Pictogramme des signalisations d'état

- 1 Erreur (Failure) rouge
- 2 En dehors de la spécification (Out of specification) jaune
- 3 Contrôle de fonctionnement (Function check) orange
- 4 Maintenance requise (Maintenance) bleu

### Défaillance (Failure) :

L'appareil émet une signalisation de défaut car il reconnaît un défaut de fonctionnement.

Cette signalisation d'état est toujours activée et ne peut pas être désactivée par l'utilisateur.

### Contrôle de fonctionnement (Function check) :

Travaux en cours sur l'appareil, la valeur de mesure est provisoirement invalide (par ex. pendant la simultation).

Cette signalisation d'état est inactive par défaut.

### En dehors de la spécification (Out of specification) :

La valeur de mesure est incertaine, car la spécification de l'appareil est dépassée (par ex. température de l'électronique).

Cette signalisation d'état est inactive par défaut.

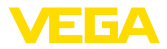

### Maintenance requise (Maintenance) :

La fonction de l'appareil est limitée par des influences externes. Celles-ci ont des répercussions sur la mesure, mais la valeur de mesure est encore valable. Une maintenance de l'appareil est à prévoir car il faut s'attendre à ce que celui-ci tombe bientôt en panne (par ex. du fait de colmatages).

Cette signalisation d'état est inactive par défaut.

#### Failure

| Code<br>Message                                 | Message d'état<br>détaillé                                                      | Cause                                                                                                    | Suppression                                                                                                    |
|-------------------------------------------------|---------------------------------------------------------------------------------|----------------------------------------------------------------------------------------------------|----------------------------------------------------------------------------------------------------|
| F013<br>Pas de valeur de<br>mesure existante    | 22000, 22100,<br>32100                                                          | Aucune valeur mesurée dans la<br>phase de démarrage ou pendant<br>le fonctionnement<br>Capteur basculé          | Vérifier et, le cas échéant, rectifier<br>le montage et/ou le paramétrage<br>Nettoyer le système d'antenne                                |
| F017<br>Écart de réglage<br>trop petit          | 4001                                                                            | Réglage en dehors de la spéci-<br>fication                                                                      | Modifier le réglage conformément<br>aux valeurs limites (différence<br>entre min. et max. ≥ 10 mm)                                        |
| F025<br>Erreur dans tableau<br>de linéarisation | 4002                                                                            | Les points intermédiaires n'aug-<br>mentent pas de façon continue,<br>par ex. paires de valeurs illo-<br>giques | Vérifier le tableau de linéarisation<br>Effacer/recréer le tableau                                                                        |
| F036<br>Logiciel capteur<br>non utilisable      | 16014                                                                           | Erreur de somme de contrôle<br>en cas de mise à jour du logiciel<br>échouée ou interrompue                      | Recommencer la mise à jour du<br>logiciel<br>Retourner l'appareil au service ré-<br>paration                                              |
| F040<br>Défaut dans mo-<br>dule électronique    | 1016, 5001, 12008                                                               | Dépassement de valeur limite<br>dans le traitement du signal<br>Erreur du hardware                              | Redémarrer l'appareil<br>Retourner l'appareil au service ré-<br>paration                                                                  |
| F080<br>Erreur logicielle gé-<br>nérale         | 7002, 12200,<br>12201, 12204<br>12207, 14000,<br>14001, 16010                   | Erreur logicielle générale                                                                                      | Redémarrer l'appareil                                                                                                    |
| F105<br>Détermination va-<br>leur mesure        | 22001                                                                           | L'appareil étant encore en phase<br>de démarrage, la valeur de me-<br>sure n'a pas encore pu être<br>déterminée | Attendre la fin de la phase de<br>mise en route<br>Durée selon l'environnement de<br>mesure et paramétrage : env.<br>3 minutes au maximum |
| F260<br>Erreur d'étalonnage                     | 12001, 12003,<br>12005, 12014,<br>12016, 12026,<br>22002, 22003,<br>24000 24003 | Erreur de somme de contrôle<br>dans les valeurs de calibrage<br>Erreur dans l'EEPROM                            | Retourner l'appareil au service ré-<br>paration                                                                                           |

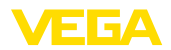

| Code<br>Message                                | Message d'état<br>détaillé                                                                                                    | Cause                                                                                                    | Suppression                                                     |
|------------------------------------------------|----------------------------------------------------------------------------------------------------|----------------------------------------------------------------------------------------------------|-----------------------------------------------------------------|
| F261<br>Erreur dans le ré-<br>glage d'appareil | 4004, 6256, 12000,<br>12002, 12004,<br>12010 12013,<br>12015, 12017,<br>12022,<br>24100 24103,<br>24200 24203,<br>26000 26003<br>26100 26103 | Erreur lors de la mise en service<br>Élimination des signaux parasites<br>erronée<br>Erreur lors de l'exécution d'un re-<br>set | Effectuer à nouveau la mise en<br>service<br>Effectuer un reset |
| F265<br>Défaut fonction me-<br>sure            | 16001, 16002                                                                                                    | Déroulement du programme de la<br>fonction de mesure perturbé                                                                   | L'appareil redémarre automati-<br>quement                       |

### **Function check**

| Code<br>Message   | Message d'état<br>détaillé | Cause                     | Suppression                               |
|-------------------|----------------------------|---------------------------|-------------------------------------------|
| C700              | 4005 4008, 4018            | Une simulation est active | Interrompre la simulation                 |
| Simulation active |                            |                           | Attendre la fin automatique après 60 min. |

## Out of specification

| Code<br>Message                                       | Message d'état<br>détaillé | Cause                                                               | Suppression                                                                            |
|-------------------------------------------------------|----------------------------|---------------------------------------------------------------------|----------------------------------------------------------------------------------------|
| S600<br>Température<br>électronique inad-<br>missible | 4078                       | Température du module électro-<br>nique pas dans la plage spécifiée | Vérifier la température ambiante<br>Isoler l'électronique                              |
| S601<br>Débordement                                   | 22105                      | Danger de débordement de la<br>cuve                                 | Assurez-vous qu'aucun autre<br>remplissage n'a lieu<br>Vérifiez le niveau dans la cuve |
| S603<br>Tension d'alimenta-<br>tion non autorisée     | 16009                      | Tension de la batterie trop faible                                  | Contrôler la tension de la batterie                                                    |

### Maintenance

| Code<br>Message                            | Message d'état<br>détaillé | Cause                                                                            | Suppression                                                                                                  |
|--------------------------------------------|----------------------------|----------------------------------------------------------------------------------|----------------------------------------------------------------------------------------------------|
| M500<br>Erreur dans l'état<br>de livraison | 12009                      | Les données n'ont pas pu être<br>restaurées lors du reset etat à la<br>livraison | Exécuter à nouveau le reset<br>Charger le fichier XML contenant<br>les données du capteur dans ce-<br>lui-ci |
| M501<br>Erreur dans l'état<br>de livraison | 4003                       | Erreur de matériel EEPROM                                                        | Retourner l'appareil au service ré-<br>paration                                                              |

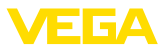

| Code<br>Message                                    | Message d'état<br>détaillé | Cause                                                                                                    | Suppression                                                      |
|----------------------------------------------------|----------------------------|----------------------------------------------------------------------------------------------------|------------------------------------------------------------------|
| M504<br>Erreur à une inter-<br>face de l'appareil  | 31200 31204                | Erreur de matériel EEPROM                                                                                                    | Retourner l'appareil au service réparation                       |
| M507<br>Erreur dans le ré-<br>glage d'appareil     | 12020 12025                | Erreur lors de la mise en service<br>Erreur lors de l'exécution d'un re-<br>set<br>Élimination des signaux parasites<br>erronée | Effectuer une remise à zéro et ré-<br>péter la mise en service   |
| M508<br>Aucun logiciel Blue-<br>tooth opérationnel | 27002                      | Erreur de somme de contrôle<br>dans le logiciel Bluetooth                                                                       | Procéder à la mise à jour du lo-<br>giciel                       |
| M509<br>Mise à jour du sof-<br>tware en cours      | 30000                      | Mise à jour du software en cours                                                                                                | Attendre jusqu'à ce que la mise à jour du logiciel soit terminée |

# 15.4 Traitement des erreurs de mesure

Les tableaux ci-dessous fournissent des exemples typiques d'erreurs de mesure dues à l'application.

Les illustrations dans la colonne "*Description du défaut*" montrent le niveau de remplissage réel sous la forme d'une ligne en pointillés et le niveau de remplissage délivré sous celle d'un trait plein.

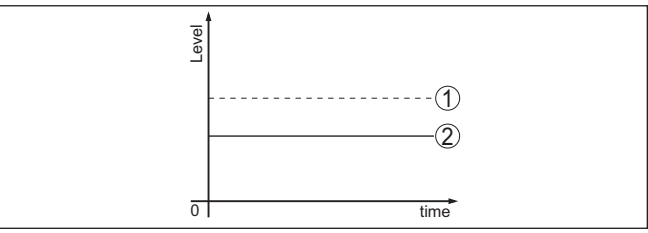

- 1 Niveau réel
- 2 Niveau indiqué par le capteur

### Liquides : erreur de mesure avec niveau constant

| Description de l'erreur             | Cause                              | Suppression                        |
|-------------------------------------|------------------------------------|------------------------------------|
| La valeur de mesure indique         | Le réglage min./max. est incorrect | Adapter le réglage min./max.       |
| un niveau trop bas ou trop<br>élevé | Courbe de linéarisation incorrecte | Adapter la courbe de linéarisation |
| <u></u><br>                         |                                    |                                    |

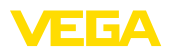

| Description de l'erreur                    | Cause                                                                                                    | Suppression                                                                                                    |
|--------------------------------------------|----------------------------------------------------------------------------------------------------|----------------------------------------------------------------------------------------------------|
| La valeur de mesure fait un bond sur 100 % | L'amplitude de l'écho niveau diminue<br>selon le process                                                                                                    | Effectuer une élimination des signaux<br>parasites                                                                                                    |
| [eee]                                      | L'élimination des signaux parasites n'a<br>pas été effectuée                                                                                                    |                                                                                                    |
| 51 mm²                                     | L'amplitude ou la position d'un écho pa-<br>rasite a changé (par ex. formation de<br>condensat, dépôts de produit) ; l'élimi-<br>nation des signaux parasites n'est plus<br>adaptée | Déterminer la cause des signaux para-<br>sites modifiés, effectuer une élimination<br>des signaux parasites en utilisant, par<br>exemple, du condensat. |

## Liquides : erreur de mesure au remplissage

| Description de l'erreur                                                         | Cause                                                                                                    | Suppression                                                                                                    |
|---------------------------------------------------------------------------------|----------------------------------------------------------------------------------------------------|----------------------------------------------------------------------------------------------------|
| La valeur de mesure reste in-<br>changée lors du remplissage                    | Échos parasites trop forts dans la zone proche ou écho niveau trop faible                                                                                                    | Éliminer les signaux parasites dans la zone proche                                                                                                    |
| Trant                                                                           | Forte formation de mousse ou de Vortex                                                                                                    | Contrôler le point de mesure : l'antenne                                                                                                    |
|                                                                                 | Le réglage max. est incorrect                                                                                                    | devrait dépasser des manchons filetés,<br>éventuels échos parasites par le pi-<br>quage à bride ?                                                              |
|                                                                                 |                                                                                                    | Éliminer les salissures sur l'antenne                                                                                                    |
|                                                                                 |                                                                                                    | En cas de de parasites dus à des obs-<br>tacles dans la zone proche, changer le<br>sens de polarisation                                                        |
|                                                                                 |                                                                                                    | Créer une nouvelle élimination des si-<br>gnaux parasites                                                                                                    |
|                                                                                 |                                                                                                    | Adapter le réglage max.                                                                                                    |
| La valeur de mesure fait un<br>bond sur 0 % lors du rem-<br>plissage            | Au niveau d'un écho parasite, l'écho du<br>niveau ne peut pas être distingué de<br>l'écho parasite (fait un bond sur écho                                                                   | En cas de parasites provenant d'obsta-<br>cles dans la zone proche : changer le<br>sens de polarisation                                                        |
|                                                                                 | multiple)                                                                                                    | Choisissez une position de montage fa-<br>vorable                                                                                                    |
| La valeur de mesure fait un<br>bond sur 100 % lors du rem-<br>plissage          | De fortes turbulences et une forte for-<br>mation de mousse lors du remplissage<br>font diminuer l'amplitude de l'écho ni-<br>veau. La valeur de mesure fait un bond<br>sur l'écho parasite | Effectuer une élimination des signaux<br>parasites                                                                                                    |
| La valeur de mesure fait un<br>bond sporadique sur 100 %<br>lors du remplissage | Condensat ou salissures changeant(es)<br>sur l'antenne                                                                                                    | Effectuer une élimination des signaux<br>parasites ou modifier l'élimination des<br>signaux parasites avec du condensat/<br>des salissures dans la zone proche |

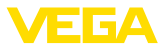

| Description de l'erreur                                               | Cause                                                                                                    | Suppression                                                                                                    |
|-----------------------------------------------------------------------|----------------------------------------------------------------------------------------------------|----------------------------------------------------------------------------------------------------|
| La valeur de mesure fait un<br>bond sur ≥ 100 % ou 0 m de<br>distance | L'écho du niveau dans la zone proche<br>n'est plus détecté en raison de la forma-<br>tion de mousse ou de signaux parasites<br>dans la zone proche. Le capteur passe<br>à l'état de sécurité antidébordement. Le<br>système émet le niveau max. (0 m de<br>distance) et la signalisation d'état " <i>Sé-<br/>curité antidébordement</i> ". | Contrôler le point de mesure : l'antenne<br>devrait dépasser des manchons filetés,<br>éventuels échos parasites par le pi-<br>quage à bride ?<br>Éliminer les salissures sur l'antenne |

### Liquides : erreur de mesure à la vidange

| Description de l'erreur                                                            | Cause                                                                             | Suppression                                                                                                    |
|------------------------------------------------------------------------------------|-----------------------------------------------------------------------------------|----------------------------------------------------------------------------------------------------|
| La valeur de mesure reste in-<br>changée lors de la vidange<br>dans la zone proche | L'écho parasite dépasse l'écho du ni-<br>veau<br>L'écho du niveau est trop faible | Contrôler le point de mesure : l'antenne<br>devrait dépasser des manchons filetés,<br>éventuels échos parasites par le pi-<br>quage à bride ?<br>Éliminer les salissures sur l'antenne<br>En cas de parasites provenant d'obsta-<br>cles dans la zone proche : changer le<br>sens de polarisation<br>Après avoir éliminé l'écho parasite, l'éli-<br>mination des signaux parasites doit être<br>effacée. Procéder à une nouvelle élimi-<br>nation des signaux parasites |
| La valeur de mesure fait un<br>bond sporadique sur 100 %<br>lors de la vidange     | Condensat ou salissures changeant(es)<br>sur l'antenne                            | Effectuer une élimination des signaux<br>parasites ou modifier l'élimination des<br>signaux parasites dans la zone proche<br>Utiliser un capteur radar avec prise pour<br>insufflation d'air pour les solides en vrac                                                                                                    |

### Produits en vrac : erreur de mesure avec niveau constant

| Description de l'erreur                       | Cause                                                                                                    | Suppression                                                                                                    |
|-----------------------------------------------|----------------------------------------------------------------------------------------------------|----------------------------------------------------------------------------------------------------|
| La valeur de mesure indique                   | Le réglage min./max. est incorrect                                                                                                    | Adapter le réglage min./max.                                                                                                    |
| un niveau trop bas ou trop<br>élevé           | Courbe de linéarisation incorrecte                                                                                                    | Adapter la courbe de linéarisation                                                                                                    |
| <u></u>                                       |                                                                                                    |                                                                                                    |
| La valeur de mesure fait un<br>bond sur 100 % | L'amplitude de l'écho produit diminue<br>selon le process                                                                                                    | Effectuer une élimination des signaux parasites                                                                                                    |
| Traves                                        | L'élimination des signaux parasites n'a pas été effectuée                                                                                                    |                                                                                                    |
|                                               | L'amplitude ou la position d'un écho pa-<br>rasite a changé (par ex. formation de<br>condensat, dépôts de produit) ; l'élimi-<br>nation des signaux parasites n'est plus<br>adaptée | Déterminer la cause des signaux para-<br>sites modifiés, effectuer une élimination<br>des signaux parasites en utilisant, par<br>exemple, du condensat. |

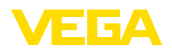

## Produits en vrac : erreur de mesure au remplissage

| Description de l'erreur                                                         | Cause                                                                                                    | Suppression                                                                                                    |  |
|---------------------------------------------------------------------------------|----------------------------------------------------------------------------------------------------|----------------------------------------------------------------------------------------------------|--|
| La valeur de mesure fait un<br>bond sur 0 % lors du rem-<br>plissage            | Au niveau d'un écho parasite, l'écho du<br>niveau ne peut pas être distingué de<br>l'écho parasite (fait un bond sur écho<br>multiple)                 | Éliminer/réduire l'écho parasite : réduire<br>les installations perturbatrices en modi-<br>fiant le sens de polarisation                                       |  |
| [tent]                                                                          |                                                                                                    | Choisissez une position de montage fa-<br>vorable                                                                                                    |  |
| 8 <b>-</b>                                                                      | Réflexion transversale au niveau d'un<br>cône de vidange, l'amplitude de l'écho<br>de la réflexion transversale est supé-<br>rieure à l'écho du niveau | Orienter le capteur par rapport à la<br>paroi opposée du cône, éviter le croise-<br>ment avec le flux de remplissage                                           |  |
| La valeur de mesure varie<br>entre 10 et 20 %                                   | Différents échos d'une surface inégale du produit, par ex. angles de talutage                                                                          | Vérifier le paramètre "Type de produit",<br>l'adapter si nécessaire                                                                                            |  |
| and the second second                                                           |                                                                                                    | Optimiser la position de montage et<br>l'orientation du capteur                                                                                                |  |
| - marine -                                                                      | Réflexions provenant de la surface du<br>produit et traversant la paroi du réser-<br>voir (diffraction)                                                | Sélectionnez une position de mon-<br>tage favorable, optimisez l'orientation<br>du capteur, par ex. à l'aide de la rotule<br>d'orientation                     |  |
| La valeur de mesure fait un<br>bond sporadique sur 100 %<br>lors du remplissage | Condensat ou salissures changeants<br>sur l'antenne                                                                                                    | Effectuer une élimination des signaux<br>parasites ou modifier l'élimination des<br>signaux parasites avec du condensat/<br>des salissures dans la zone proche |  |

## Produits en vrac : erreur de mesure à la vidange

| Description de l'erreur                                                            | Cause                                                                                     | Suppression                                                                                                    |
|------------------------------------------------------------------------------------|-------------------------------------------------------------------------------------------|----------------------------------------------------------------------------------------------------|
| La valeur de mesure reste in-<br>changée lors de la vidange<br>dans la zone proche | Signal parasite supérieur à l'écho de<br>remplissage ou écho de remplissage<br>trop petit | Éliminer tout écho parasite dans la<br>zone proche. Vérifier si l'antenne sort du<br>manchon.                                                                      |
|                                                                                    |                                                                                           | Éliminer les salissures sur l'antenne                                                                                                    |
|                                                                                    |                                                                                           | Minimiser les obstacles gênants dans<br>la zone proche en modifiant le sens de<br>polarisation                                                                     |
|                                                                                    |                                                                                           | Après avoir éliminé l'écho parasite, l'éli-<br>mination des signaux parasites doit être<br>effacée. Procéder à une nouvelle élimi-<br>nation des signaux parasites |
| La valeur de mesure fait un<br>bond sporadique sur 100 %<br>lors de la vidange     | Condensat ou salissures changeants sur l'antenne                                          | Effectuer une élimination des signaux<br>parasites ou modifier l'élimination des<br>signaux parasites dans la zone proche                                          |
|                                                                                    |                                                                                           |                                                                                                    |

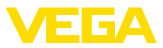

| Description de l'erreur                                                                                                    | Cause                                                                                                   | Suppression                                                         |
|----------------------------------------------------------------------------------------------------|----------------------------------------------------------------------------------------------------|---------------------------------------------------------------------|
| La valeur de mesure varie<br>entre 10 et 20 %                                                                                                    | Différents échos d'une surface inégale<br>du produit, par ex. cône de vidange                           | Vérifier le paramètre "Type de produit",<br>l'adapter si nécessaire |
| The second second secon | Réflexions provenant de la surface du<br>produit et traversant la paroi du réser-<br>voir (diffraction) | Optimiser la position de montage et<br>l'orientation du capteur     |

# 15.5 Remplacer la batterie

Dans les cas suivants, il est nécessaire de remplacer la batterie :

- Durée de fonctionnement restante de la batterie signalée comme faible
- L'appareil ne peut plus être activé

#### Remarque:

Tous les réglages de l'utilisateur dans le menu de réglage sont conservés, autrement dit un capteur activé reste activé.

Utilisez exclusivement des batteries neuves du type et du fabricant de batterie spécifiés.

Remplacement de batterie

Préparation

Procédez comme suit pour le remplacement :

- 1. Dévissez le couvercle du boîtier
- 2. Sortir la batterie usagée à l'aide de la bande tissée
- 3. Laissez l'appareil hors tension au moins 2 minutes, autrement dit sans batterie
- 4. Insérez une batterie neuve, respectez la polarité ± en bas sur le support de batterie
- 5. Vissez fermement le couvercle du boîtier
- 6. L'horloge interne est réglée au moyen de l'outil de réglage

Le remplacement de batterie est ainsi terminé, la capacité est de nouveau mise automatiquement à 100 % pour l'application de réglage et le DTM.

# 15.6 Mise à jour du logiciel

Pour une mise à jour du logiciel de l'appareil, les composants suivants sont nécessaires :

- Appareil
- PC avec PACTware/DTM et adaptateur Bluetooth-USB
- Fichier du logiciel actuel de l'appareil

Pour le logiciel d'appareil actuel et d'autres informations détaillées sur la procédure à suivre, voir la zone de téléchargement sous <u>www.vega.com</u>.

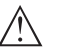

### Avertissement !

Les appareils avec agréments peuvent être liés à certaines versions logicielles. Veillez à ce que l'agrément reste valable lors d'une mise à jour du logiciel.

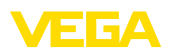

Vous trouverez des informations détaillées dans la zone de téléchargement sous <u>www.vega.com</u>.

# 15.7 Procédure en cas de réparation

Vous trouverez sur notre page d'accueil des informations détaillées relatives à la procédure en cas de réparation.

Vous y générerez un formulaire de retour avec les données de votre appareil afin que nous puissions exécuter la réparation rapidement et sans avoir à poser de questions.

Vous avez besoin à cet effet :

- Le numéro de série de l'appareil
- Une courte description du problème
- Indications relatives au produit

Imprimer le formulaire de retour généré.

Nettoyez et emballez l'appareil soigneusement de façon qu'il ne puisse être endommagé.

Expédier le formulaire de retour imprimé, ainsi qu'une éventuelle fiche technique santé-sécurité ensemble avec l'appareil.

L'adresse pour le retour se trouve sur le formulaire de retour généré.

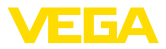

# 16 Démontage

# 16.1 Étapes de démontage

Pour la dépose de l'appareil, exécutez les étape des chapitres "*Monter*" et "*Raccoder à l'alimentation tension*" de la même manière en sens inverse.

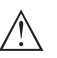

### Attention !

Lors de la dépose, tenez compte des conditions process dans les cuves ou les conduites tubulaires. Il existe un risque de blessures par ex. par des pressions ou des températures élevées ainsi que par des produits agressifs ou toxiques. Évitez ces situations en prenant de mesures de protection adéquates.

# 16.2 Recyclage

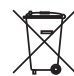

Menez l'appareil à une entreprise de recyclage, n'utilisez pas les points de collecte communaux.

Enlevez au préalable les éventuelles batteries dans la mesure où elles peuvent être retirées de l'appareil et menez celles-ci à une collecte séparée.

Si des données personnelles devaient être enregistrées sur l'appareil à mettre au rebut, supprimez-les avant l'élimination.

Au cas où vous n'auriez pas la possibilité de faire recycler le vieil appareil par une entreprise spécialisée, contactez-nous. Nous vous conseillerons sur les possibilités de reprise et de recyclage.

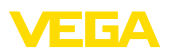

# 17 Certificats et agréments

# 17.1 Agréments radiotechniques

### Radar

L'appareil a été contrôlé et homologué conformément à la version actuelle des normes et réglementations nationales spécifiques concernées.

Vous trouverez les dispositions pour la mise en œuvre dans le document "*Dispositions pour les instruments de mesure de niveau radar avec agréments radiotechniques*" sur notre page d'accueil.

### Bluetooth

Le module radio Bluetooth dans l'appareil a été contrôlé et homologué conformément à la version actuelle des normes et réglementations nationales spécifiques concernées.

Les confirmations ainsi que les dispositions pour l'utilisation se trouvent dans le document fourni "*Agréments radiotechniques*" ou sur notre site Internet.

### Réseau mobile

Les modules radio dans l'appareil ont été contrôlés et homologués conformément à la version actuelle des normes et réglementations nationales spécifiques concernées.

Les confirmations ainsi que les dispositions pour l'utilisation se trouvent dans le document fourni "*Agréments radiotechniques*" ou sur notre site Internet.

### LPWAN

Le module radio dans l'appareil a été contrôlé et homologué conformément à la version actuelle des normes et réglementations nationales spécifiques concernées.

Les confirmations ainsi que les dispositions pour l'utilisation se trouvent dans le document fourni "*Agréments radiotechniques*" ou sur notre site Internet.

# 17.2 Conformité

L'appareil satisfait les exigences légales actuelle des directives concernées ou des réglementations techniques nationales spécifiques concernées. Nous confirmons la conformité avec le marquage correspondant.

Vous trouverez les déclarations de conformité UE correspondantes sur notre page d'accueil.

# 17.3 Système de gestion de l'environnement

La défense de notre environnement est une des tâches les plus importantes et des plus prioritaires. C'est pourquoi nous avons mis en œuvre un système de management environnemental ayant pour objectif l'amélioration continue de la protection de l'environnement. Notre système de management environnemental a été certifié selon la norme DIN EN ISO 14001.

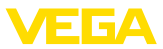

Aidez-nous à satisfaire ces existenes et respectez les instructions relatives à l'environnement aux chapitres "*Emballage, transport et entreposage*", "*Élimination*" de la présente notice de mise en service.

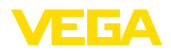

# 18 Annexe

# 18.1 Caractéristiques techniques

### Remarque relative aux appareils homologués

Dans le cas des appareils homologués (par ex. avec agrément Ex), ce sont les caractéristiques techniques dans les consignes de sécurité respectives qui s'appliquent. Celles-ci peuvent dévier des données répertoriées ici par ex. au niveau des conditions process ou de l'alimentation tension.

Tous les documents des agréments peuvent être téléchargés depuis notre page d'accueil.

| Matériaux et poids                        |                                                                                                    |
|-------------------------------------------|----------------------------------------------------------------------------------------------------|
| Matériaux, en contact avec le produit     | 1                                                                                                    |
| - Filetage                                | PVDF                                                                                                    |
| - Joint process                           | FKM (uniquement avec un filetage G)                                                                                                    |
| <ul> <li>Lentille de l'antenne</li> </ul> | PVDF                                                                                                    |
| Matériaux, sans contact avec le prod      | uit                                                                                                    |
| - Boîtier                                 | PVDF                                                                                                    |
| Poids appareil, selon raccord process     | 0,7 … 3,4 kg (1.543 … 7.496 lbs)                                                                                                    |
| Raccord process                           | Filetage G11/2, R11/2, 11/2 NPT                                                                                                    |
| Couples de serrage                        |                                                                                                    |
| Couple de serrage contre-écrou max.       | 7 Nm (5.163 lbf ft)                                                                                                    |
| Grandeur d'entrée                         |                                                                                                    |
| Grandeur de mesure                        | La grandeur de mesure est l'écart entre le bord de<br>l'antenne du capteur et la surface du produit. Le niveau<br>de référence pour la mesure est la face de joint sous le<br>six pans. |
|                                           | 2                                                                                                    |

Fig. 27: Données relatives à la grandeur d'entrée

1 Niveau de référence

64808-FR-231103

2 Grandeur de mesure, plage de mesure maxi.

| Plage de mesure maxi.                                                                                                    | 15 m (49.21 ft)         |
|----------------------------------------------------------------------------------------------------|-------------------------|
| Plage de mesure recommandée <sup>3)</sup>                                                                                     | jusqu'à 10 m (32.81 ft) |
| Distance de blocage4)                                                                                                    |                         |
| - Modes de fonctionnement 1, 2, 4                                                                                             | 0 mm (0 in)             |
| <ul> <li><sup>3)</sup> Pour les solides en vrac</li> <li><sup>4)</sup> En fonction des conditions de mise en œuvre</li> </ul> |                         |

60

(-3 dB).

6) EIRP : Equivalent Isotropic Radiated Power

- Mode de fonctionnement 3  $\geq$  250 mm (9.843 in)

Écart de mesure (selon DIN EN 60770-1)

Conditions de référence du process selon DIN EN 61298-1

- Température +18 ... +30 °C (+64 ... +86 °F)
- Humidité relative de l'air
- 45 ... 75 % 860 ... 1060 mbar/86 ... 106 kPa (12.5 ... 15.4 psig)

Conditions de référence pour le montage

- Distance par rapport aux obstacles
- Réflecteur

Erreur de mesure

- Pression d'air

- Réflexions parasites

> 200 mm (7.874 in)
 Réfléchisseur de plaques plat
 Signal parasite le plus fort 20 dB plus faible que le signal utile
 Voir le graphique suivant :

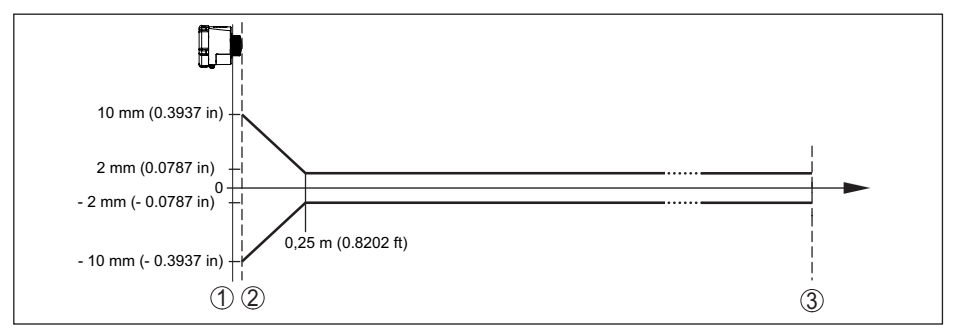

Fig. 28: Écart de mesure sous conditions de référence

- 1 Niveau de référence
- 2 Bord de l'antenne
- 3 Plage de mesure recommandée

| Caractéristiques de mesure et données de puissance                            |                                                                  |  |
|-------------------------------------------------------------------------------|------------------------------------------------------------------|--|
| Fréquence de mesure                                                           | Bande W (technologie 80 GHz)                                     |  |
| Durée du cycle de mesure                                                      | ≤5s                                                              |  |
| Intervalle de mesure et de transmission                                       | Toutes les 15 minutes toutes les 24 heures (réglable)            |  |
| Angle d'émission <sup>5)</sup>                                                | 8°                                                               |  |
| Puissance HF rayonnée (dépend du paramétrage) <sup>6)</sup>                   |                                                                  |  |
| <ul> <li>Densité de la puissance d'émission<br/>spectrale moyenne</li> </ul>  | -3 dBm/MHz EIRP                                                  |  |
| <ul> <li>Densité de la puissance d'émission<br/>spectrale maximale</li> </ul> | +34 dBm/50 MHz EIRP                                              |  |
| <ul> <li>Densité de la puissance max. à 1 m<br/>de distance</li> </ul>        | < 3 µW/cm <sup>2</sup>                                           |  |
| Orientation pour la mesure                                                    | vertical 90°, $\pm$ 10°                                          |  |
| <sup>5)</sup> En dehors de l'angle du rayonnement indiqu                      | ié, l'énergie du signal radar a un niveau qui est réduit de 50 % |  |

VEGA

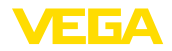

### Phase de mise en marche

Durée de démarrage jusqu'à la première < 10 s valeur mesurée valide

| Transmission sans fil des données - F   | léseau de téléphonie mobile                                                       |
|-----------------------------------------|-----------------------------------------------------------------------------------|
| Bandes de fréquence <sup>7)</sup>       |                                                                                   |
| - NB-IoT (LTE-Cat-NB1)                  | B1, B2, B3, B4, B5, B6, B8, B12, B13, B17, B19, B20, B25, B26, B28, B66           |
| – LTE-M (LTE-CAT-M1)                    | B1, B2, B3, B4, B5, B6, B8, B12, B13, B14, B17, B18, B19, B20, B25, B26, B28, B66 |
| Transmission sans fil des données - L   | oRaWAN                                                                            |
| Région LoRaWAN                          | EU863-870, US902-928, AU915-928, AS923-1, IN865-<br>867, KR920-923                |
| Puissance d'émission max.               |                                                                                   |
| - EU863-870                             | 14 dBm                                                                            |
| - US902-928                             | 14 dBm                                                                            |
| – AU915-928                             | 14 dBm                                                                            |
| – AS923-1                               | 16 dBm                                                                            |
| - IN865-867                             | 20 dBm                                                                            |
| - KR920-923                             | 14 dBm                                                                            |
| LoRaWAN Specification Version           | V1.0.2                                                                            |
| LoRaWAN Regional Parameters Version     | 1.0.2rB                                                                           |
| Class of Operation                      | A                                                                                 |
| Optional ADR Feature Supported          | Yes                                                                               |
| Activation                              | ΟΤΑΑ                                                                              |
| Interface Bluetooth                     |                                                                                   |
| Norme Bluetooth                         | Bluetooth 5.0                                                                     |
| Fréquence                               | 2,402 2,480 GHz                                                                   |
| Puissance d'émission max.               | +2,7 dbm EIRP                                                                     |
| Nombre de participants max.             | 1                                                                                 |
| Portée typique <sup>8)</sup>            | 25 m (82 ft)                                                                      |
| Conditions ambiantes                    |                                                                                   |
| Température ambiante                    | -20 +60 °C (-4 +140 °F)                                                           |
| Température de stockage et de transport | -20 +60 °C (-4 +140 °F)                                                           |
| Conditions environnementales mécar      | iques                                                                             |
| Vibrations (oscillations)               | Classe 4M8 selon CEI 60721-3-4 (5 g, 4 200 Hz)                                    |
| Chocs (mécaniques)                      | Classe 6M4 selon CEI 60721-3-6 (50 g, 2,3 ms)                                     |
| Résistance aux chocs                    | IK07 selon CEI 62262                                                              |

 $^7)$  Livraison spécifique au pays en fonction de la configuration de commande  $^8)$  En fonction des conditions locales

64808-FR-231103

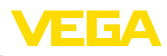

#### Conditions de process

Pour les conditions de process, respecter en plus les indications de la plaque signalétique. Elle indique la valeur la plus basse respective à appliquer.

| Température process | -20 +60 °C (-4 +140 °F)                  |
|---------------------|------------------------------------------|
| Pression process    | -1 2 bar (-100 200 kPa/-14.5 29.01 psig) |

#### Horloge intégrée

| Format de la date                     | jour.mois.année |
|---------------------------------------|-----------------|
| Format de l'heure                     | 12 h/24 h       |
| Fuseau horaire en usine               | CET             |
| Déviation de précision de marche max. | 10,5 min/an     |

| Pile                |                                                                       |  |  |  |  |  |  |  |
|---------------------|-----------------------------------------------------------------------|--|--|--|--|--|--|--|
| Туре                | LS 33600 (Saft), Mono (D), lithium-métal (Li/SOCL2), non rechargeable |  |  |  |  |  |  |  |
| Nombre de batteries | 1                                                                     |  |  |  |  |  |  |  |
| Tension             | 3,6 V                                                                 |  |  |  |  |  |  |  |
| Capacité            | 17,0 Ah                                                               |  |  |  |  |  |  |  |
| Contenu énergétique | 61,2 Wh                                                               |  |  |  |  |  |  |  |
| Contenu en lithium  | env. 4,5 g                                                            |  |  |  |  |  |  |  |
| Poids               | 90 g                                                                  |  |  |  |  |  |  |  |
| Autodécharge        | < 1 % après 1 an à 20 °C                                              |  |  |  |  |  |  |  |

Temps de propagation

Le temps de propagation de la batterie dépend de nombreux facteurs : qualité de réception, conditions de mesure, variations de température, norme radio, fournisseur réseau, ...

Des tâches de mesure typiques dans des conditions moyennes fournissent des durées de fdonctionnement de batterie de plus de huit ans.

La calculatrice de durée de fonctionnement de la batte-

rie fournit un calcul détaillé avec des conditions de mesure réglables :

www.vega.com/en-de/products/product-catalog/level/radar/vegapuls-air-runtime-calculation

| Grandeur de sortie supplémentaire – température de l'électronique |                                                                              |  |  |  |  |  |  |  |  |  |
|-------------------------------------------------------------------|------------------------------------------------------------------------------|--|--|--|--|--|--|--|--|--|
| Plage                                                             | -20 +60 °C (-4 +140 °F)                                                      |  |  |  |  |  |  |  |  |  |
| Résolution                                                        | < 0,1 K                                                                      |  |  |  |  |  |  |  |  |  |
| Erreur de mesure                                                  | ±3 K                                                                         |  |  |  |  |  |  |  |  |  |
| Mesures de protection électrique                                  |                                                                              |  |  |  |  |  |  |  |  |  |
| Type de protection                                                | IP66/IP68 (IPX8 : 0,2 bar pour 24 hr) selon CEI 60529,<br>type 6P selon NEMA |  |  |  |  |  |  |  |  |  |
| Altitude de mise en œuvre au-dessus du niveau de la mer           | 2000 m (6562 ft)                                                             |  |  |  |  |  |  |  |  |  |
| Classe de protection                                              | Aucun (mode autonome)                                                        |  |  |  |  |  |  |  |  |  |
| Catégorie de surtensions                                          | Aucun (mode autonome)                                                        |  |  |  |  |  |  |  |  |  |
| Degré de pollution                                                | 4                                                                            |  |  |  |  |  |  |  |  |  |

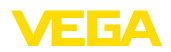

# 18.2 Réseaux sans fil LTE-M et NB-IoT

## LTE-M et NB-IoT

LTE-M (Long Term Evolution for Machines) et NB-IoT (Narrow Band Internet of Things) sont des extensions de la norme de téléphonie mobile LTE à des applications IoT. Toutes deux permettent la connexion sans fil d'objets physiques mobiles à Internet via le réseau de téléphonie mobile.

Vous trouverez de plus amples informations auprès de l'opérateur mobile respectif.

# 18.3 Réseau sans fil LoRaWAN - Transmission des données

### LoRaWAN

LoRaWAN (Long Range Wide Area Network) est un protocole réseau pour la transmission sans fil du signal à une passerelle correspondante. LoRaWan autorise une portée de plusieurs kilomètres à l'extérieur et une bonne pénétration des bâtiments associées à une faible consommation de courant du module d'émission.

Le FPort 1 est utilisé pour le téléchargement montant des paquets de données LoRa.

Les détails nécessaires spécifiques à l'appareils sont représentés dans ce qui suit. Vous trouverez de plus amples informations sur le LoRaWAN sous *www.lora-alliance.org*.

### Flux de données, ordre des octets, structure du paquet

Les données sont transmises comme flux d'octets en paquets. Chaque paquet contient un identificateur au début qui déterminer la signification de l'octet suivant.

Ordre des octets correspondant :

Cayenne Low Power Payload (LPP) Guideline, BigEndian.

Le paquet 8 est transmis par défaut. Si des valeurs caractéristiques (statut d'erreur, position) sont ajoutées dans le capteur, des paquets alternatifs sont nécessaires. La taille de paquet maximale inclut en Europe 82 octets, aux États-Unis 11 octets pour un facteur d'écartement maximal.

Une fonction standard LoRA transmet avec chaque paquet en supplément un compteur de paquets et le numéro de série du module LoRA.

### Structure du paquet

| Groupe de paquets                                  | Vale            | ur mes         | surée ph | ysique               | Jeu | de vale        | eurs de r | nesure               | Information |       |  |  |
|----------------------------------------------------|-----------------|----------------|----------|----------------------|-----|----------------|-----------|----------------------|-------------|-------|--|--|
|                                                    | ок              | OK<br>&<br>GPS | Erreur   | Er-<br>reur &<br>GPS | ОК  | OK<br>&<br>GPS | Erreur    | Er-<br>reur &<br>GPS | Info1       | Info2 |  |  |
| Paquet                                             | 8               | 9              | 10       | 11                   | 12  | 13             | 14        | 15                   | 16          | 17    |  |  |
|                                                    | Nombre d'octets |                |          |                      |     |                |           |                      |             |       |  |  |
| Identificateur de paquet                           | 1               | 1              | 1        | 1                    | 1   | 1              | 1         | 1                    | 1           | 1     |  |  |
| État NAMUR de l'appareil                           |                 |                | 1        | 1                    |     |                | 1         | 1                    |             |       |  |  |
| Valeur mesurée comme nombre<br>à virgule flottante | 4               | 4              | 4        | 4                    | 4   | 4              | 4         | 4                    |             |       |  |  |
| Unité valeur mesurée                               | 1               | 1              | 1        | 1                    | 1   | 1              | 1         | 1                    |             |       |  |  |
| Valeur de mesure en pourcen-<br>tage               |                 |                |          |                      | 2   | 2              | 2         | 2                    |             |       |  |  |

| i conclic                                      |    |    |    |    |    |    |    |    |    |    |
|------------------------------------------------|----|----|----|----|----|----|----|----|----|----|
| Capacité résiduelle de la batte-<br>rie en %   | 1  | 1  | 1  | 1  | 1  | 1  | 1  | 1  |    |    |
| Site (GPS)                                     |    | 8  |    | 8  |    | 8  |    | 8  |    |    |
| État d'appareil VEGA                           |    |    | 4  | 4  |    |    | 4  | 4  |    |    |
| Température                                    | 2  | 2  | 2  | 2  | 2  | 2  | 2  | 2  |    |    |
| Unité température                              | 1  | 1  | 1  | 1  | 1  | 1  | 1  | 1  |    |    |
| Angle d'inclinaison par rapport à la verticale | 1  | 1  | 1  | 1  | 1  | 1  | 1  | 1  |    |    |
| Information                                    |    |    |    |    |    |    |    |    | 1  |    |
| DTM ID                                         |    |    |    |    |    |    |    |    | 4  |    |
| Code du fabricant                              |    |    |    |    |    |    |    |    | 4  |    |
| Device Type                                    |    |    |    |    |    |    |    |    | 4  |    |
| Software version System                        |    |    |    |    |    |    |    |    | 1  |    |
| Software version Function                      |    |    |    |    |    |    |    |    | 1  |    |
| Software version Error                         |    |    |    |    |    |    |    |    | 1  |    |
| Software version Customer                      |    |    |    |    |    |    |    |    | 1  |    |
| Périodicité de mesure/d'émis-<br>sion          |    |    |    |    |    |    |    |    | 7  |    |
| Compteur de modification                       |    |    |    |    |    |    |    |    | 2  |    |
| Mise à l'échelle min.                          |    |    |    |    |    |    |    |    | 4  |    |
| Mise à l'échelle max.                          |    |    |    |    |    |    |    |    | 4  |    |
| Device Name                                    |    |    |    |    |    |    |    |    |    | 19 |
| Device Tag                                     |    |    |    |    |    |    |    |    |    | 19 |
| Somme                                          | 11 | 19 | 16 | 24 | 20 | 28 | 25 | 33 | 35 | 39 |

Valeur mesurée physique

Erreur Er-

10

reur &

11

GPS

ок

GPS

9

&

ок

8

#### 18 Annexe

Paquet

néarisé

l'échelle

l'áchollo

Groupe de paquets

Valeur mesurée pourcentage li-

Unité valeur de mesure mise à

Valeur de mesure mise à

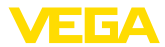

Information

Info2

17

Info1

16

Jeu de valeurs de mesure

Erreur Er-

14

2

4

1

reur &

15

2

4

1

GPS

ок

GPS

13

2

4

1

Nombre d'octets

&

ок

12

2

4

1

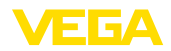

# Structure du paquet US SF10

|                                                 | ок | Er-<br>reur<br>1 | Er-<br>reur 2 | GPS | Valeurs de<br>mesure | Info1 | Info2 | Info3 | Info4 |
|-------------------------------------------------|----|------------------|---------------|-----|----------------------|-------|-------|-------|-------|
| Paquet                                          | 18 | 19               | 20            | 21  | 22                   | 23    | 24    | 25    | 26    |
|                                                 |    |                  |               | No  | mbre d'octet         | s     |       |       |       |
| Identificateur de paquet                        | 1  | 1                | 1             | 1   | 1                    | 1     | 1     | 1     | 1     |
| État NAMUR de l'appareil                        |    | 1                | 1             | 1   | 1                    | 1     | 1     | 1     | 1     |
| Valeur mesurée comme nombre à virgule flottante | 4  | 4                |               |     |                      |       |       |       |       |
| Unité valeur mesurée                            | 1  | 1                |               |     |                      |       |       |       |       |
| Valeur de mesure en pourcentage                 |    |                  |               |     | 2                    |       |       |       |       |
| Valeur mesurée pourcentage li-<br>néarisé       |    |                  |               |     | 2                    |       |       |       |       |
| Valeur de mesure mise à l'échelle               |    |                  |               |     | 4                    |       |       |       |       |
| Unité valeur de mesure mise à<br>l'échelle      |    |                  |               |     | 1                    |       |       |       |       |
| Capacité résiduelle de la batte-<br>rie en %    | 1  | 1                |               |     |                      |       |       |       |       |
| Site (GPS)                                      |    |                  |               | 8   |                      |       |       |       |       |
| État d'appareil VEGA                            |    |                  | 4             |     |                      |       |       |       |       |
| Température                                     | 2  |                  | 2             |     |                      |       |       |       |       |
| Unité température                               | 1  |                  | 1             |     |                      |       |       |       |       |
| Angle d'inclinaison par rapport à la verticale  | 1  | 1                |               |     |                      |       |       |       |       |
| Information                                     |    |                  |               |     |                      | 1     |       |       |       |
| DTM ID                                          |    |                  |               |     |                      | 4     |       |       |       |
| Code du fabricant                               |    |                  |               |     |                      | 4     |       |       |       |
| Device Type                                     |    |                  |               |     |                      |       | 4     |       |       |
| Software version System                         |    |                  |               |     |                      |       | 1     |       |       |
| Software version Function                       |    |                  |               |     |                      |       | 1     |       |       |
| Software version Error                          |    |                  |               |     |                      |       | 1     |       |       |
| Software version Customer                       |    |                  |               |     |                      |       | 1     |       |       |
| Périodicité de mesure/d'émission                |    |                  |               |     |                      |       |       | 7     |       |
| Compteur de modification                        |    |                  |               |     |                      |       |       | 2     |       |
| Mise à l'échelle min.                           |    |                  |               |     |                      |       |       |       | 4     |
| Mise à l'échelle max.                           |    |                  |               |     |                      |       |       |       | 4     |
| Device Name                                     |    |                  |               |     |                      |       |       |       |       |
| Device Tag                                      |    |                  |               |     |                      |       |       |       |       |
| Somme                                           | 11 | 9                | 9             | 10  | 11                   | 11    | 10    | 11    | 10    |

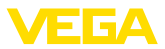

## État NAMUR

|                      | État NAMUR |                   |                        |                           |         |  |  |  |  |  |
|----------------------|------------|-------------------|------------------------|---------------------------|---------|--|--|--|--|--|
| Message d'état NAMUR | 0          | 1                 | 2                      | 3                         | 4       |  |  |  |  |  |
| Signification        | Good       | Function<br>Check | Maintenance<br>request | Out of speci-<br>fication | Failure |  |  |  |  |  |

# État d'appareil VEGA

|                                | État d'appareil VEGA                         |                                                              |  |  |  |  |  |  |
|--------------------------------|----------------------------------------------|--------------------------------------------------------------|--|--|--|--|--|--|
| Message d'état d'appareil VEGA | 1016                                         | 32100                                                        |  |  |  |  |  |  |
| Signification                  | Voir "Message d'état détai<br>d'état selon N | illé" au chapitre " <i>Messages</i><br>A <i>MUR NE 107</i> " |  |  |  |  |  |  |

# Unité valeur mesurée

| Valeur        | 0x2C = 44 | 0x2D = 45 | 0x2F = 47 | 0x31 = 49 |  |  |
|---------------|-----------|-----------|-----------|-----------|--|--|
| Signification | ft        | m         | inch      | mm        |  |  |

## Unité température

| Valeur        | 0x20 = 32 | 0x21 = 33 |  |  |  |  |  |
|---------------|-----------|-----------|--|--|--|--|--|
| Signification | C°        | °F        |  |  |  |  |  |

# Exemples de transmission des données

## Paquet 8, bloc de données 0x083FA31F152D2401042009

| Byte 1                      | Byte 2 5              | Byte 6                  | Byte 7                                          | Byte 8 9    | Byte 10                | Byte 11                                                   |
|-----------------------------|-----------------------|-------------------------|-------------------------------------------------|-------------|------------------------|-----------------------------------------------------------|
| 0x08                        | 0x3FA31F15            | 0x2D                    | 0x24                                            | 0x0104      | 0x20                   | 0x09                                                      |
| Identificateur<br>de paquet | Valeur de me-<br>sure | Unité valeur<br>mesurée | Capacité ré-<br>siduelle de la<br>batterie en % | Température | Unité tempé-<br>rature | Angle d'in-<br>clinaison par<br>rapport à la<br>verticale |
| 8                           | 1.27439               | 0x2D = 45 = m           | 36 %                                            | 26          | 0x20 = 32<br>= °C      | 9°                                                        |

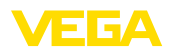

# 18.4 Dimensions

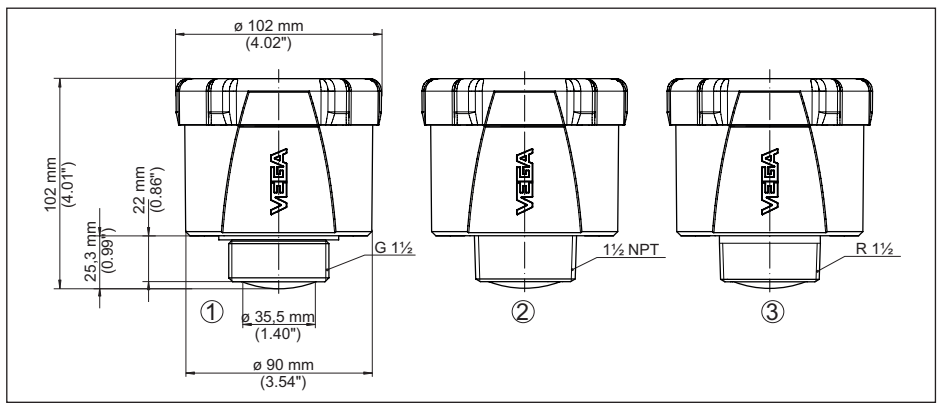

Fig. 29: Encombrement VEGAPULS Air 41

- 1 Filetage G
- 2 Filetage NPT
- 3 Filetage R

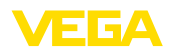

# 18.5 Droits de propriété industrielle

VEGA product lines are global protected by industrial property rights. Further information see <u>www.vega.com</u>.

VEGA Produktfamilien sind weltweit geschützt durch gewerbliche Schutzrechte.

Nähere Informationen unter www.vega.com.

Les lignes de produits VEGA sont globalement protégées par des droits de propriété intellectuelle. Pour plus d'informations, on pourra se référer au site <u>www.vega.com</u>.

VEGA lineas de productos están protegidas por los derechos en el campo de la propiedad industrial. Para mayor información revise la pagina web <u>www.vega.com</u>.

Линии продукции фирмы ВЕГА защищаются по всему миру правами на интеллектуальную собственность. Дальнейшую информацию смотрите на сайте <u>www.vega.com</u>.

VEGA系列产品在全球享有知识产权保护。

进一步信息请参见网站<<u>www.vega.com</u>。

# 18.6 Licensing information for open source software

Open source software components are also used in this device. A documentation of these components with the respective license type, the associated license texts, copyright notes and disclaimers can be found on our homepage.

# 18.7 Marque déposée

Toutes les marques utilisées ainsi que les noms commerciaux et de sociétés sont la propriété de leurs propriétaires/auteurs légitimes.

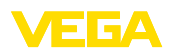

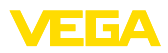

|  |  |  |  |  |  |  |  |  |  |  | 0481      |
|--|--|--|--|--|--|--|--|--|--|--|-----------|
|  |  |  |  |  |  |  |  |  |  |  | оа-т<br>т |
|  |  |  |  |  |  |  |  |  |  |  | H-N0      |
|  |  |  |  |  |  |  |  |  |  |  | 5110      |

70

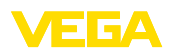

Date d'impression:

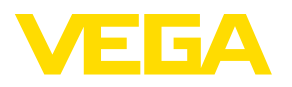

Les indications de ce manuel concernant la livraison, l'application et les conditions de service des capteurs et systèmes d'exploitation répondent aux connaissances existantes au moment de l'impression. Sous réserve de modifications

© VEGA Grieshaber KG, Schiltach/Germany 2023

CE

VEGA Grieshaber KG Am Hohenstein 113 77761 Schiltach Allemagne

Tél. +49 7836 50-0 E-mail: info.de@vega.com www.vega.com